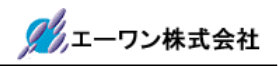

# 【H-debugger 対応】 TOPPERS/OSEK カーネル

## アプリケーションノート

## H8S/2000シリーズ (BOOT-PBC) H8S/2268F KPIT-GNU [Hew] 版

 $2 \ 0 \ 0 \ 8 \ / \ 1 \ 0 \ / \ 1 \ 5$ 

Rev1. 00 (2008/10/15)

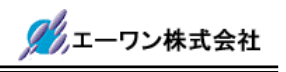

| TOPPERS/OSEK Kernel |
|---------------------|
|---------------------|

Toyohashi Open Platform for Embedded Real-Time Systems/ OSEK Kernel Copyright (C) 2000-2003 by Embedded and Real-Time Systems Laboratory Toyohashi Univ. of Technology, JAPAN Copyright (C) 2004 by Embedded and Real-Time Systems Laboratory

Graduate School of Information Science, Nagoya Univ., JAPAN Copyright (C) 2004-2006 by Witz Corporation, JAPAN Copyright (C) 2008 by A-one Corporation, JAPAN

上記著作権者は,以下の (1)~(4) の条件か, Free Software Foundation によって公表され ている GNU General Public License の Version 2 に記述されている条件を満たす場合に限 り,本ソフトウェア(本ソフトウェアを改変したものを含む.以下同じ)を使用・複製・改変・ 再配布(以下,利用と呼ぶ)することを無償で許諾する.

- (1) 本ソフトウェアをソースコードの形で利用する場合には、上記の著作 権表示、この利用条件および下記の無保証規定が、そのままの形でソー スコード中に含まれていること.
- (2) 本ソフトウェアを、ライブラリ形式など、他のソフトウェア開発に使用できる形で再配布する場合には、再配布に伴うドキュメント(利用者マニュアルなど)に、上記の著作権表示、この利用条件および下記の無保証規定を掲載すること.
- (3) 本ソフトウェアを,機器に組み込むなど,他のソフトウェア開発に使 用できない形で再配布する場合には,次のいずれかの条件を満たすこ と.
  - (a) 再配布に伴うドキュメント(利用者マニュアルなど)に、上記の著 作権表示、この利用条件および下記の無保証規定を掲載すること.
  - (b) 再配布の形態を,別に定める方法によって,TOPPERS プロジェクトに 報告すること.
- (4) 本ソフトウェアの利用により直接的または間接的に生じるいかなる損 害からも、上記著作権者および TOPPERS プロジェクトを免責すること.

本ソフトウェアは,無保証で提供されているものである.上記著作権者および **TOPPERS** プロ ジェクトは,本ソフトウェアに関して,その適用可能性も含めて,いかなる保証も行わない.ま た,本ソフトウェアの利用により直接的または間接的に生じたいかなる損害に関しても,その責 任を負わない. 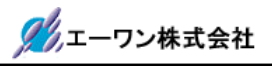

## 目 次

| 第1章 概要5                                  |
|------------------------------------------|
| 1-1. はじめに5                               |
| 1-2. 関連文書5                               |
| 1-3. 開発環境5                               |
| 1-4. 製品梱包内容5                             |
| 1-5. サポート5                               |
| 第2章 <b>TOPPERS/OSEK</b> カーネルの開発階層6       |
| 第3章 サンプルアプリケーションの概要(H2268)7              |
| 3-1. サンプルアプリケーションの構成7                    |
| 3-2. 動作フロー(ゼネラル)8                        |
| <b>3 – 3 . H-debugger</b> 対応に必要なポーティング13 |
| 3-4. H-debugger でのプロファイル表示(DEF 7.00B 以上) |
| 第4章 ハード構成およびシステム構成17                     |
| 4-1. ハード構成17                             |
| 4-2. システム構成19                            |
| 4−2−1. H8S/2268F のプログラムメモリ MAP19         |
| <b>4-2-2.</b> プログラムサイズの詳細 <b>MAP</b> 19  |
| 4 – 2 – 3.CPU 基板の I/O マップ表 20            |
| 第5章 サンプルアプリケーションの準備と動作確認                 |
| 5-1. Hew での準備(ルネサス製)22                   |
| 5-2. H-debugger(DEF.exe)での準備(Aone 製)27   |
| 5-3.サンプルアプリケーションを走らせる前の準備                |
| 5-4.サンプルアプリケーションを走らせます。32                |
| 第6章 新規プロジェクトを追加する場合の手順例                  |

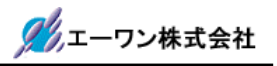

| 6-1. プロジェクトタイプの作成   | 34 |
|---------------------|----|
| 6-2.新規プロジェクトを登録します。 | 36 |
| 第7章 備考              | 44 |
| 7-1. おわりに           | 44 |

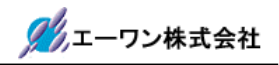

#### 第1章 概要

#### 1-1. はじめに

本アプリケーションノートは、TOPPERS/OSEK カーネルをもとに「H-debugger」と 「H8S/2268F」用にポーティングしたサンプルソフトです。

サンプルソフトの他アプリケーションへの利用/変更に関しての制限は一切ありませんので自 由にお使い下さい。ただし、このサンプルソフトの不具合により発生した損害に対しての責任、 及び、修正の義務は負いません。また、このサンプルソフトに関する質問の回答義務も負えませ んが、メールでのお問い合わせに関しては、弊社責任の範囲内でしたら出来るだけ御答えするよ うに努めます。Mail: cat-i@aone.co.jp

#### 1-2. 関連文書

本アプリケーションは、下記ドキュメントを参考にして作成しました。

| TOPPERS/0 | SEK カーネル外部仕様書 ----------                         | 株式会社ヴィッツ製                                                                                                    |
|-----------|--------------------------------------------------|----------------------------------------------------------------------------------------------------|
| TOPPERS/0 | SEK カーネル SG 取扱説明書                                | 株式会社ヴィッツ製                                                                                                    |
| TOPPERS/0 | SEK カーネルアプリケーションノート ----                         | 株式会社ヴィッツ製                                                                                                    |
| OSEK/VDX  | Operating System Ver2.2.1                        | OSEK/VDX 仕様                                                                                                    |
| OSEK/VDX  | Binding Specification Ver1.4.2                   | OSEK/VDX 仕様                                                                                                    |
| OSEK/VDX  | OIL Specification Ver2.5                         | OSEK/VDX 仕様                                                                                                    |
|           | TOPPERS/03<br>TOPPERS/03<br>OSEK/VDX<br>OSEK/VDX | TOPPERS/OSEK カーネル外部仕様書<br>TOPPERS/OSEK カーネル SG 取扱説明書<br>TOPPERS/OSEK カーネルアプリケーションノート<br>OSEK/VDX Operating System Ver2.2.1<br>OSEK/VDX Binding Specification Ver1.4.2<br>OSEK/VDX OIL Specification Ver2.5 |

\*OSEK/VDX が公開している仕様書は、http://www.osek-vdx.org/ よりダウンロードにより入 手して下さい。

#### 1-3. 開発環境

Hew Version 4.04.01.001-----Renesas 製
 KPIT GNUH8[ELF] Toolchain v0801 -----KPIT 製
 にて作成しましたので各自用意をして下さい。

#### 1-4. 製品梱包内容

サンプルソフト用 CD(本書 PDF ファイルも含む) ---- 1枚
 ・本製品の価格体系は、CD 配布の実費のみになっております。

#### 1-5. サポート

TOPPERS/OSEK に関するサポートが必要な場合は、TOPPERS ホームページの「関連製品」 「サポート・サービス」の項をご覧になり、御利用下さい。

http://www.toppers.jp/ <-- TOPPERS ホームページ

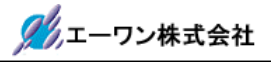

| ¥toppers_osek     |                   |
|-------------------|-------------------|
| ¥config           | // 機種依存階層         |
| ¥h8s-kpitgnu-2268 | // 開発環境分類         |
| +CPU 依存部          |                   |
| ¥H2268            | // システム依存部        |
| ¥include          | // インクルードファイル階層   |
| ¥kernel           | // カーネル共通部階層      |
| ¥sample           | // サンプル階層(未使用)    |
| ¥sg               | // システムジェネレータ階層   |
| ¥impl_oil         | // OIL 記述の実装定義部階層 |
| ¥syslib           | // システムライブラリ階層    |
| ¥h8s-kpitgnu-2268 | // 開発環境分類         |
| +CPU 依存部          |                   |
| ¥H2268            | // システム依存部        |
| ¥tools            | // Hew 管理階層       |
| ¥h8s-kpitgnu-2268 | // 開発環境分類         |
| +ワークスペース          |                   |
| ¥H2268            | // プロジェクト1        |
| ¥appsrc           | // サンプルソース [*.c]  |
| ¥debug            | // オブジェクト [*.x]   |
| ¥Project          | // 新規プロジェクト作成用    |
|                   | <i>   テンプレート</i>  |
|                   |                   |

#### 第2章 TOPPERS/OSEK カーネルの開発階層

本サンプルソフトは、1本のプロジェクトを用意しています。

1) プロジェクト1 ¥H2268 実行オブジェクト【H2268.x/H2268.mot】 本アプリケーションノートのサンプルプロジェクト

青字部分は、TOPPERS/OSEK 正式リリース(オープンソース)になります。その他は弊社で改造 および作成をしました。

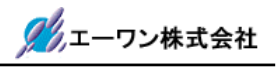

#### 第3章 サンプルアプリケーションの概要(H2268)

#### 3-1. サンプルアプリケーションの構成

サンプルアプリケーションは、下記の構成にて作成しました。

1) 5個のタスク

|    | (1)        | MainTask         | 各 Task の起動処理                          |                  |
|----|------------|------------------|---------------------------------------|------------------|
|    | 2          | Task1            | センサー入力(2 点)の状態表示                      |                  |
|    | 3          | Task2            | PWM1/2/3の3点パルス出力                      |                  |
|    | 4          | Task3            | RS232C による PWM デューティーb                | 比変更              |
|    | 5          | HighPriorityTask | 各タスクのスタックオーバー監視                       |                  |
| 2) | 4個         | 国の割込み処理          |                                       |                  |
|    | $\bigcirc$ | システムタイマー         | <b>TMR0/1(16bit)</b> 約 <b>1ms</b> 割込み | SysTimerInt()    |
|    | 2          | SCI1 受信エラー       | ERI1                                  | ErrHwSerialInt() |
|    | 3          | SCI1 受信          | RXI1                                  | RxHwSerialInt()  |
|    | 4          | SCI1 送信終了        | TXI1                                  | TxHwSerialInt()  |

3) 5 個のイベント

MainEvt/T1Evt/T2Evt/T3Evt/THEvt

- 4) 2個のアラーム
  - MainCycArm/SetEvtHArm
- 5) 2個のコールバック処理

CallBackArm(TimerCallBack コールバック利用のソフトタイマ)

6) 1個のウォッチドッグタイマー

#### WatchDogClear

7) スタートアップフックルーチン

#### ErrorHook

8)シャットダウンフックルーチン

#### ShutdownHook

9) プレタスク/エラーフックルーチン

#### PreTaskHook/ErrorHook

10)1個のアプリケーションモード

#### AppMode1

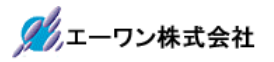

3-2. 動作フロー (ゼネラル)

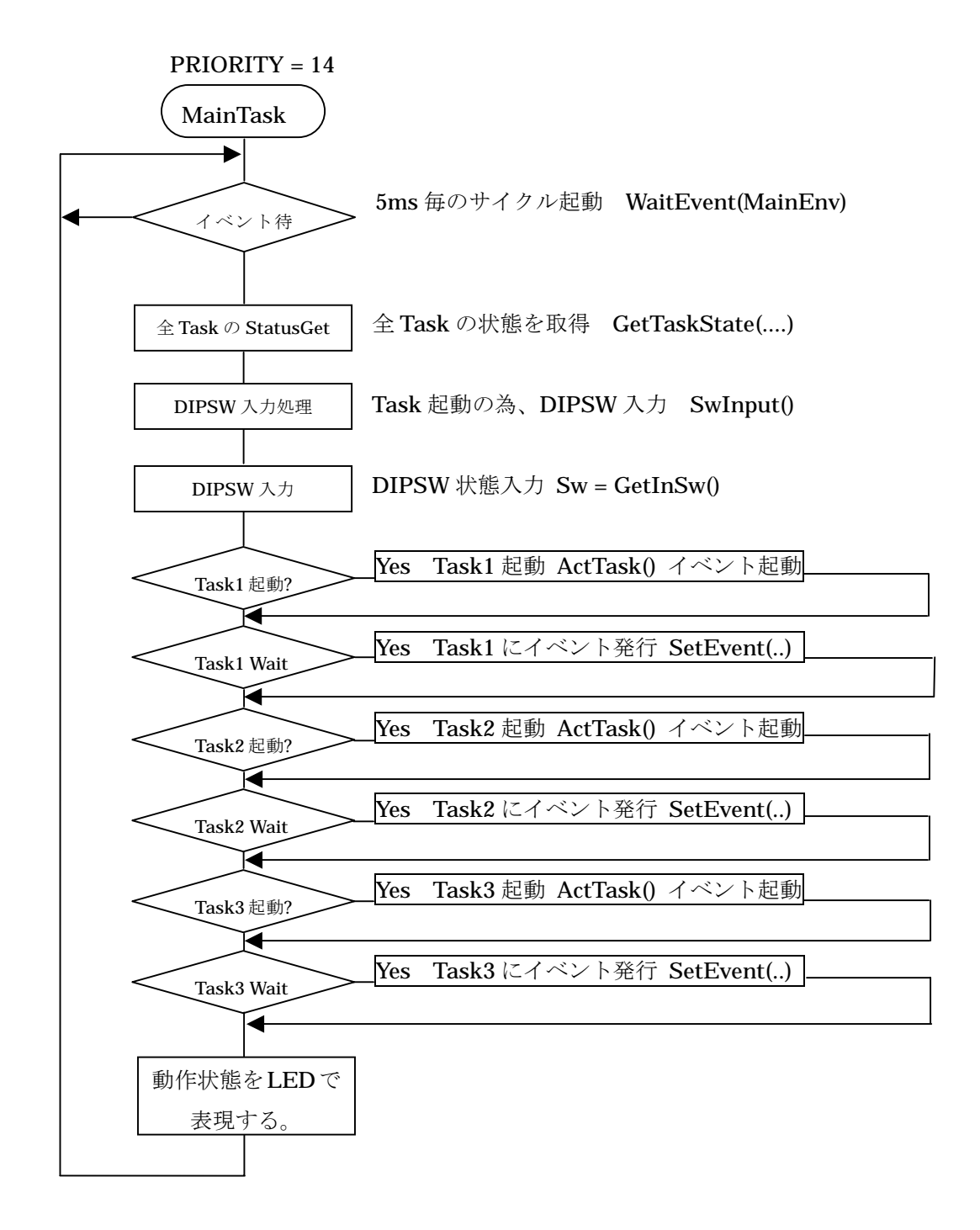

①Task1(センサー入力)の起動条件 -- 基板上のSW5 ON で起動する。
 ②Task2(PWM出力)の起動条件 --- 基板上のSW4 ON で起動する。
 ③Task3(RS設定)の起動条件 ---- パソコンよりスペース入力

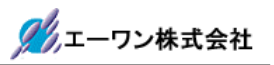

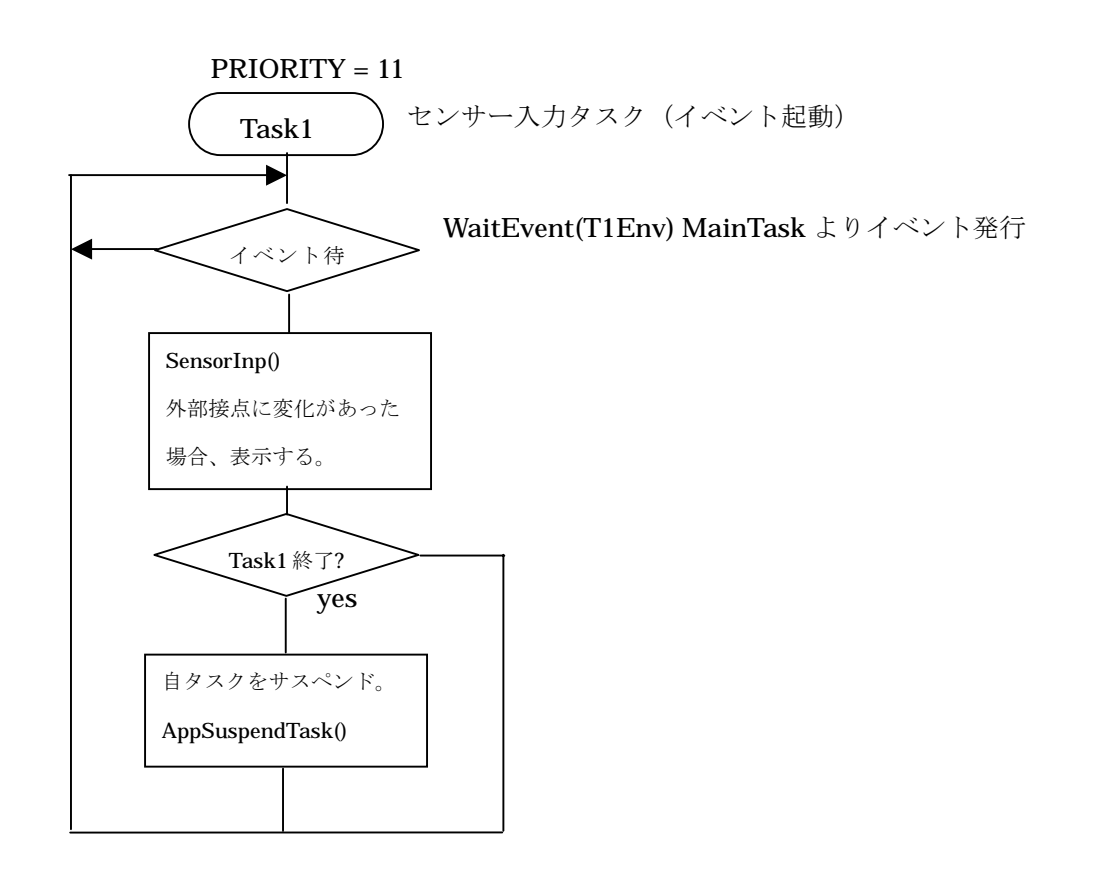

①センサ入力 ----基板上の SW2/SW3 をセンサ替りに使用する。
 ②Task1 の終了条件 --基板上の SW5 OFF で終了とする。

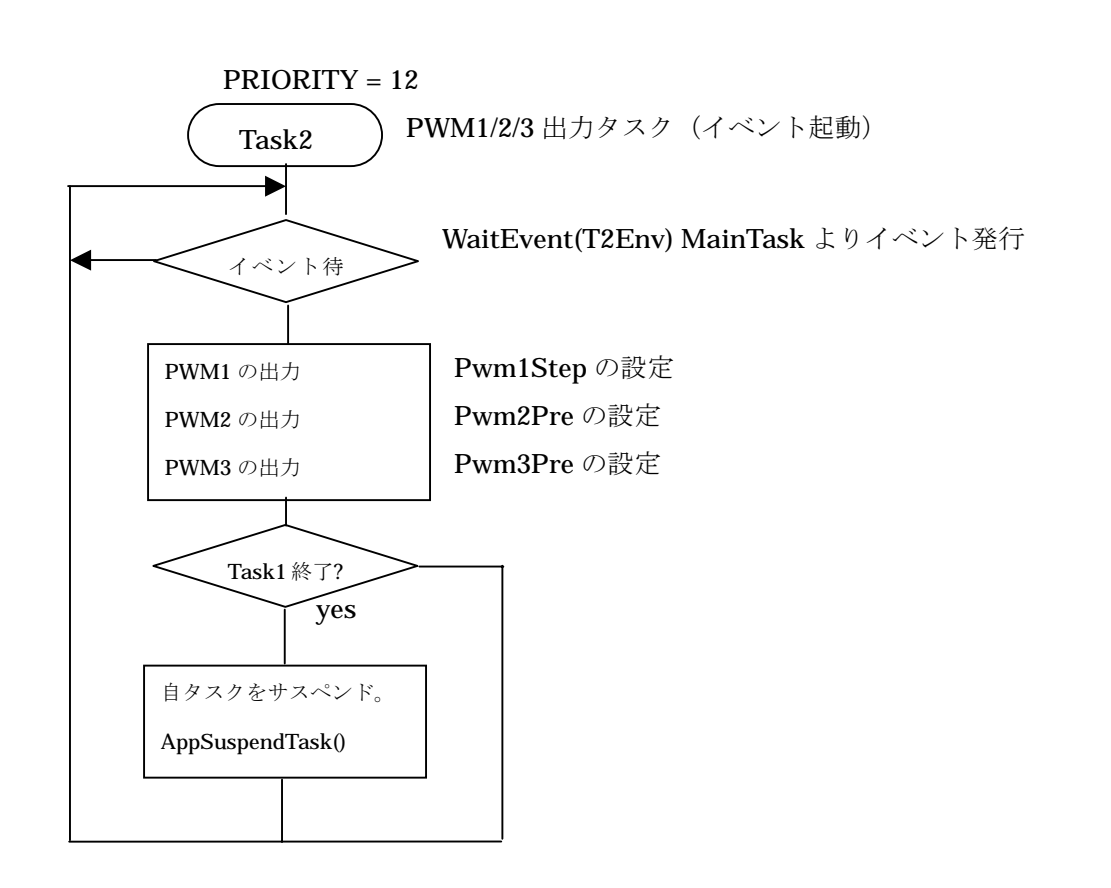

🎢 エーワン株式会社

①**Task2**の終了条件 -- 基板上の SW4 ON で終了とする。

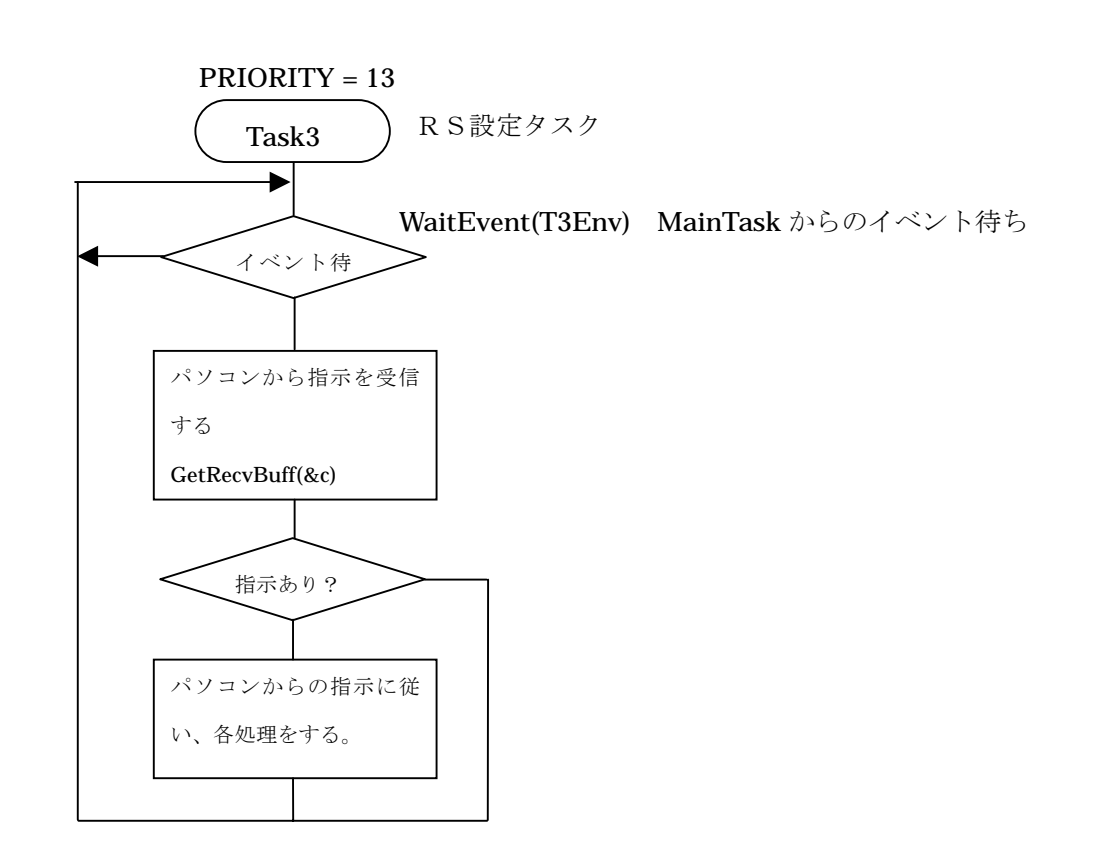

🎢 エーワン株式会社

<パソコンからの指示コード>

| $\bigcirc$     | 'Q'キー | <br>PWM1 センタ+1   | ( -50 $\sim$ 50) |
|----------------|-------|------------------|------------------|
| 2              | 'W'キー | <br>PWM1 センタ-1   | ( -50 $\sim$ 50) |
| 3              | 'A'キー | <br>PWM2 パーセント+1 | (-100~100)       |
| 4              | 'S'キー | <br>PWM2 パーセント-1 | (-100~100)       |
| 5              | 'Z'キー | <br>PWM3 パーセント+1 | (-100~100)       |
| 6              | 'X'キー | <br>PWM3 パーセント-1 | (-100~100)       |
| $\overline{O}$ | Space | <br>メニュー再表示      |                  |
| 8              | 'E'キー | <br>Task3 の終了指示  |                  |

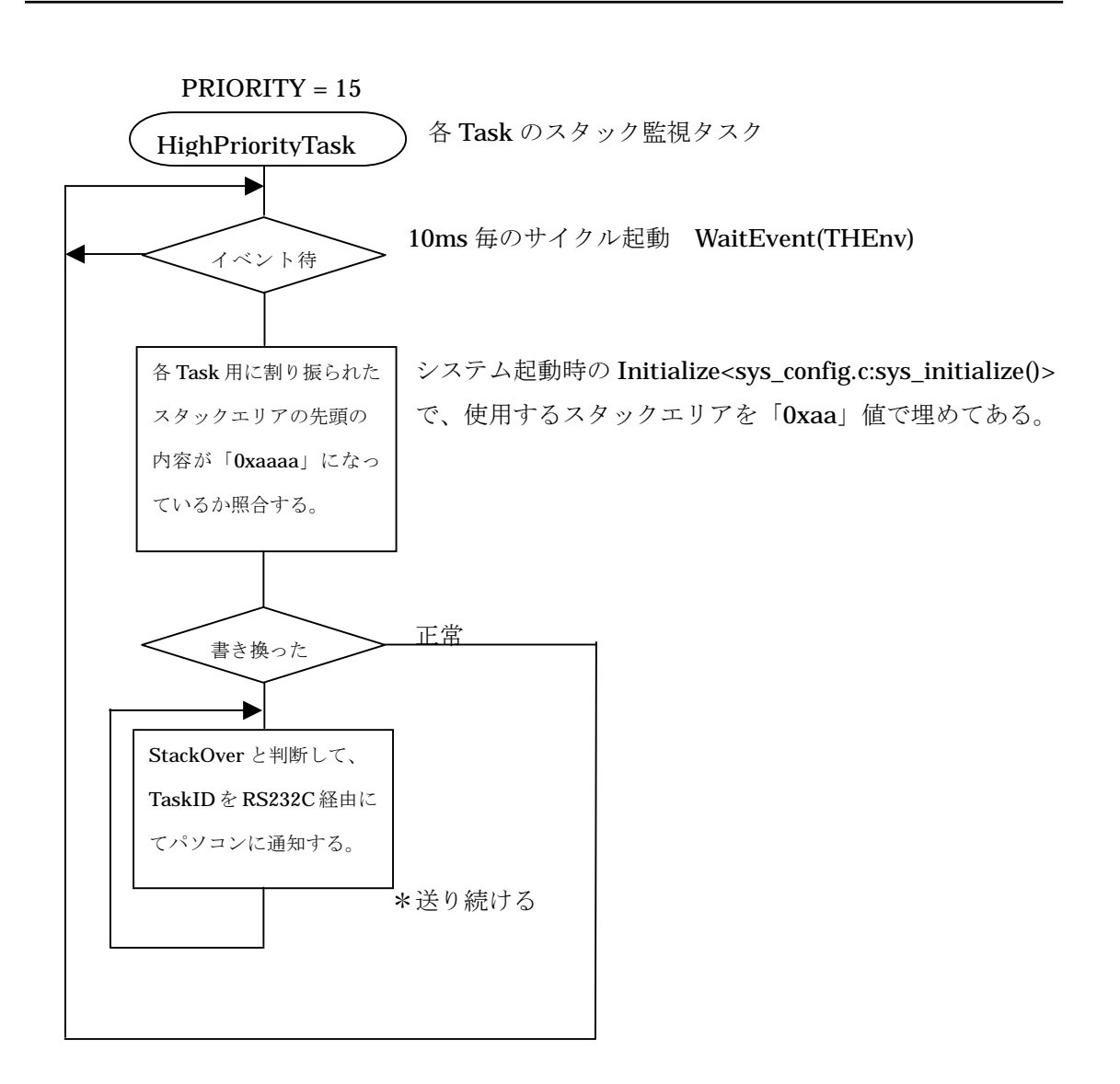

🎢 エーワン株式会社

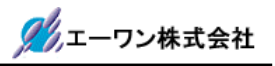

#### 3-3. H-debugger 対応に必要なポーティング

H8S/2268F は、BOOT ポート(SCI0)使用による PBC(PC ブレークコントローラ) を利用した デバッグモードになります。

**PBC**/トレースを利用するにおいて、割込みモード2と**PBC**の割込みプライオリティを7にして、他の割込みプライオリティを6以下にする必要があります。

| 1)ポーティング | 「手続き1 |
|----------|-------|
|----------|-------|

| .¥config¥h8s-renesas-2268¥H2268¥sys_support.src |            |                       |                     |    |
|-------------------------------------------------|------------|-----------------------|---------------------|----|
| hardware                                        | e_init_hoo | ok:                   |                     |    |
|                                                 | ldc.b      | #H'80, ccr            |                     |    |
|                                                 | ldc.b      | #H'06, exr            |                     |    |
|                                                 | mov.b      | #H'21, r0l            |                     |    |
|                                                 | mov.b      | r0l, @SYSCR           |                     |    |
|                                                 | ; H-debu   | <b>ıgger</b> 用 リセット遅延 | の為、 <b>20msWait</b> |    |
|                                                 | ; Target   | 19.6608MHz            |                     |    |
| wait20m                                         | s:         |                       |                     |    |
|                                                 | mov.w      | #20,r0                |                     |    |
| waitrst:                                        |            |                       |                     |    |
|                                                 | bsr        | _SOFT1MS              |                     |    |
|                                                 | dec.w      | #1,r0                 |                     |    |
|                                                 | bne        | waitrst               |                     |    |
|                                                 | rts        |                       |                     |    |
| ;/*SOFT1                                        | MS() 1r    | ns ソフトタイマー (19.6608M  | 1Hz) Non Wait */    |    |
| _SOFT1N                                         | MS:        |                       |                     |    |
|                                                 | push.w     | r0                    | ;                   |    |
|                                                 | mov.w      | #4915,r0              | ;/* 4915*4=19660cyc | */ |
| wait:                                           |            |                       | ;                   |    |
|                                                 | dec.w      | #1,r0                 | ;/* 1 clock         | */ |
|                                                 | bne        | wait:16               | ;/* 3 clock         | */ |
|                                                 | pop.w      | r0                    | ;                   |    |
|                                                 | rts        |                       |                     |    |
|                                                 |            |                       |                     |    |

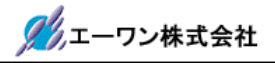

<理由>

BOOT-PBC 仕様でのデバッガ処理は、RESET 立ち上げ後、20ms 毎に最大 20 回まで NMI が 認識するまでターゲットに対して割り込を要求します。

その 20ms 分 CPU の走行を停止させる為、上記プログラムのようにソフトタイマーを入れます。 なお、「DEF-CPU 設定にて 200ms 遅延回路を使用する」に設定した場合は、RESET 立ち上 げしてから、200ms 経過後 NMI 要求を開始します。

2) ポーティング手続き2

| .¥config¥h8s-renesas-2268¥H2268¥sys_config.c |                                 |             |  |
|----------------------------------------------|---------------------------------|-------------|--|
| /***********                                 | *********                       | */          |  |
| /* ターゲットシステム依存の初期化                           |                                 | */          |  |
| /**************************************      | **********                      | */          |  |
| void sys_initialize( void )                  |                                 |             |  |
| {                                            |                                 |             |  |
|                                              | /* PBC = 7 その他 6 以下とする debug 対応 | */          |  |
| IPRA = 0;                                    | /* PBC 以外のプライオリティを 0 にする。       | */          |  |
| IPRB = 0;                                    | /*使用する割り込みは、後の1/0初期化で           | <b>で</b> */ |  |
| IPRC = 0;                                    | /*プライオリティを設定する。                 | */          |  |
| IPRD = 0;                                    |                                 |             |  |
| IPRE &= 0xf0;                                | /* < PBC                        | */          |  |
| IPRF $= 0;$                                  |                                 |             |  |
| IPRG = 0;                                    |                                 |             |  |
| IPRI = 0;                                    |                                 |             |  |
| IPRJ = 0;                                    |                                 |             |  |
| IPRK $= 0;$                                  |                                 |             |  |
| IPRL = 0;                                    |                                 |             |  |
| IPRM = 0;                                    |                                 |             |  |
| IPRO = 0;                                    |                                 |             |  |
| }                                            |                                 |             |  |
|                                              |                                 |             |  |

<理由>

ここで、PBC 以外のプライオリティを全てゼロ「0」にする。割込みイネーブルの場合、exr レ ジスタをゼロ「0」にしますので、不用割り込みを発生させないための処置です。 使用する割込み要素は、後ほど各内部レジスタの初期化処理でプライオリティと共に設定されま す。

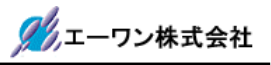

#### 3)ポーティング手続き3

| .¥config¥h8s-renesas-2268¥cpu_support.src |                 |      |  |
|-------------------------------------------|-----------------|------|--|
| ;H 7>6 に変更する。                             | H-debugger 対応の為 |      |  |
| EAK_WSK                                   | .DEFINE         | H 06 |  |

<理由>

**OS** カーネル内でもブレークおよびトレース実行を可能にする為、割込みディセーブルをする為の exr レジスタマスクを「6」にします。

その他、[exr]設定部分を全てを見直す。

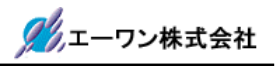

#### 3-4. H-debugger でのプロファイル表示(DEF 7.00B 以上)

ターゲット側の RAM を使用して、各 Task のプロファイル表示をします。

1) ポーティング手続き

| .¥syslib¥h8s-kpitgnu-2268¥sys_timer.h |                |     |
|---------------------------------------|----------------|-----|
|                                       |                |     |
| #define USE_PROI                      | FILE           |     |
| #ifdef USE_PROF                       | FILE           |     |
| #define l                             | PROFILESIZE    | 512 |
| #define I                             | PROFILEPRETASK | 1   |
| #endif                                |                |     |

- 「USE\_PROFILE」を有効にすると、プロファイル表示が可能になります。不要になった場合は、コメントアウトして下さい。
- ②「PROFILESIZE」は、ターゲット側で確保する RAM のバイト数になります。

アプリケーションに応じて調整して下さい。

③「USE\_PROFILE」を有効にする事により、下記変数が確保されます。

UINT8 \_\_TaskProFile[PROFILESIZE];

UINT8 TaskProFlg;

UINT16 TaskProFileIdx;

 ④システムタイマー割り込みのタイミングで現 Running 中の TaskID を「\_TaskProFile」に 順次記憶していきます。(リングバッファ)

⑤サンプリング場所は、「プレタスクフックルーチン」と「ISR(SysTimerInt)」の2箇所です。 ⑥プロファイル表示させたい場合は、

DEF メニュー<データ>-<プロファイル表示>をクリックして下さい。

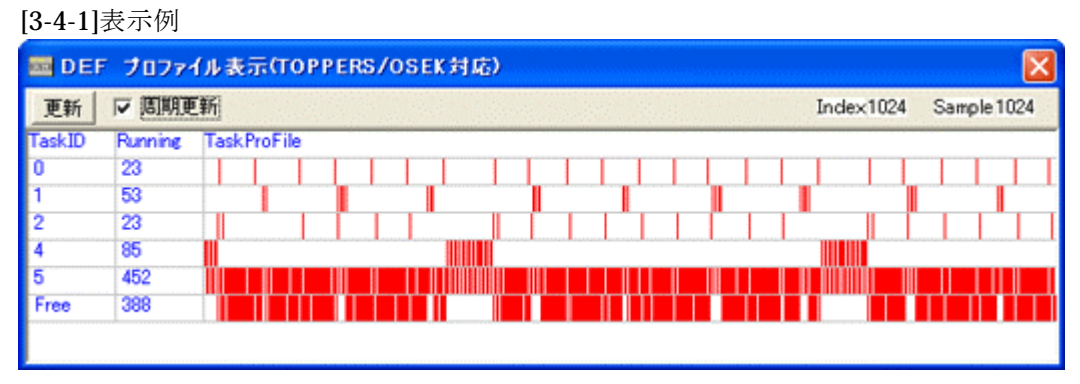

<sup>「</sup>更新」PBをクリックしますと最新データを表示します。

「周期更新」にチェックしますと、常時最新状態をターゲットからオンザフライ機能により、 データを収集し、Task 状態を表示します。

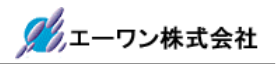

#### 第4章 ハード構成およびシステム構成

#### 4-1. ハード構成

この解説書を進めるにあたり、下記ハード構成の準備をお願いします。

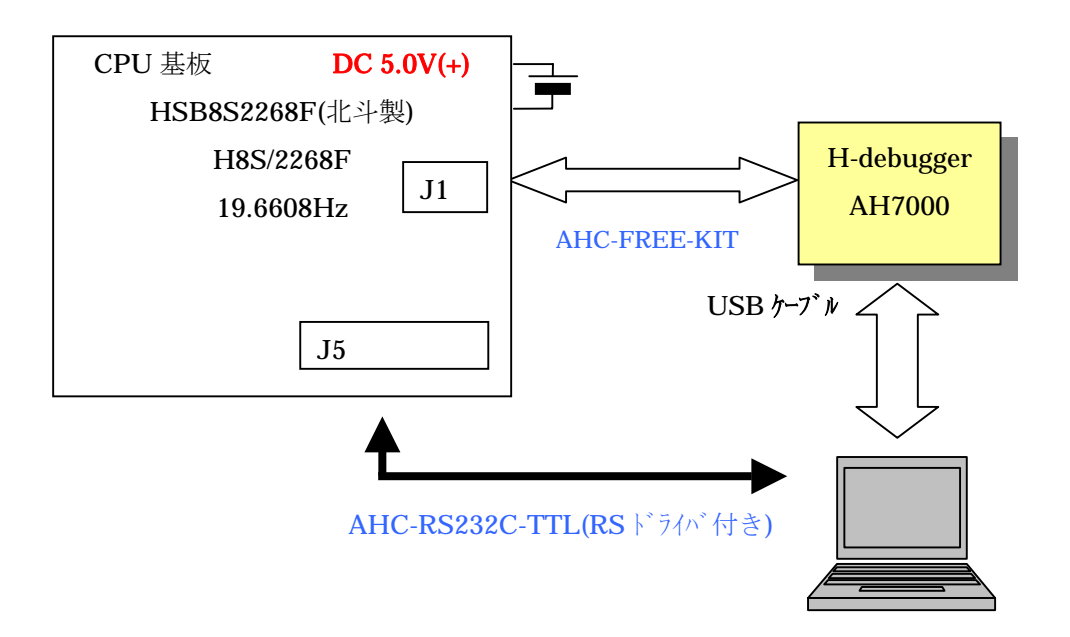

## 

#### <注記>

①NMI 信号を H-debugger と接続する為、基板改造が必要です。
 ②FWE 信号による SCI0 のスイッチング回路を無効にする必要があります。

U3-B74HC125の6番ピンをカットする。

<デバッグに必要なオプションケーブル>

| <b>()AHC-FREE-KIT</b> | ターゲット側をフリーにしたケーブル(別売品)  | 1本 |
|-----------------------|-------------------------|----|
| ②AHC-RS232C-TTL       | RS232C ドライバー付きケーブル(別売品) | 1本 |

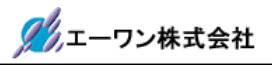

- 1) CPU 基板(HSB8S2268F)の J1 と AH7000 をケーブル(AHC-FREE-KIT)で接続します。
- 2) AH7000 とパソコンを USB ケーブルで接続します。
- 3) CPU 基板(HSB8S2268F)の J5 とパソコンをケーブル(AHC-RS232C-TTL)で接続します。
- 4) CPU 基板に電源 (DC +5.0V)が供給できるように接続します。

[接続応用例]

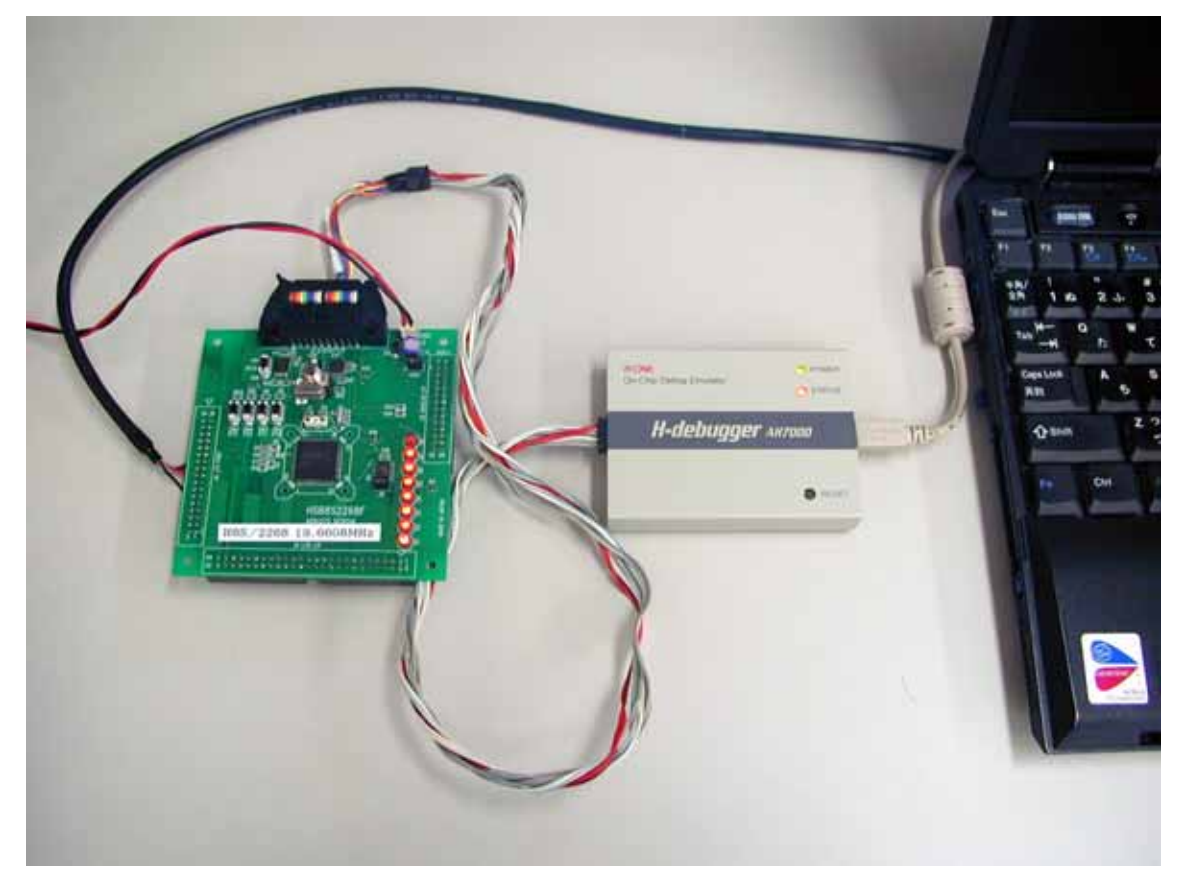

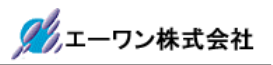

#### 4-2. システム構成

サンプルのシステムブロック図およびメモリマップと I/O 表を記述します。

#### 4-2-1. H8S/2268F のプログラムメモリ MAP

| <b>CPU</b> 内部                      | 0x0ベクタテーブル①                                                 |
|------------------------------------|-------------------------------------------------------------|
| H8S/2268F<br>フラッシュ ROM<br>256Kbyte | <b>0x200</b> デバッグモニタ開始番地<br><b>0x800</b> アプリケーションプログラム開始番地② |
|                                    | 0x7FFFFFROM 最終                                              |
| CPU 内部 RAM                         | <b>0xFFB000</b> アプリケーション使用 RAM の開始番地③                       |
| 約 16Kbyte                          | <b>0xFFEFBF</b> 初期スタックポインタ位置(0xFFEFBE)④                     |
| CPU 内部 RAM2                        | <b>0xFFFFCO</b> デバッグモニタが使用する RAM 開始番地                       |
| 64byte                             | <b>0xFFFFFFRAM</b> 最終(デバッガが使用する)                            |

<セクション名>

- ① ベクタテーブル------ .vects
- ②アプリケーションプログラムの開始番地------ .text,.init,.rodata....etc
- ③アプリケーション使用 RAM の開始番地------ .data,.bss....etc
- ④初期スタックポインタ位置------.stack

#### 4-2-2. プログラムサイズの詳細 MAP

| 開始番地   | サイズ    | 分類                   |
|--------|--------|----------------------|
|        |        |                      |
| 0x800  | 0xD9E  | アプリケーション (mainetc)   |
| 0x159E | 0x1532 | 割込みハンドラ、内部 I/O 関係の関数 |
| 0x2AD0 | 0x29E4 | TOPPERS/OSEK カーネル    |
| 0x54B4 | 0x503  | C ライブラリ、ROM テーブル、etc |
| 0x59B7 |        | 最終アドレス               |

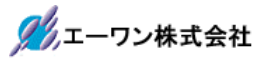

\_\_\_\_\_

#### 4-2-3. CPU 基板の I/O マップ表

| CPU 基板(HSB8S2268F)の SW 関係 |               |                                     |  |    |           |  |
|---------------------------|---------------|-------------------------------------|--|----|-----------|--|
|                           | 基板シンボル        | ホ <sup>°</sup> ートシンホ <sup>°</sup> ル |  | 方向 | 用途        |  |
|                           | <b>CPU</b> 基板 | <b>CPU</b> 基板                       |  |    |           |  |
|                           | SW2           | P70                                 |  | 入力 | センサー入力0   |  |
|                           | SW3           | P71                                 |  | "  | センサー入力1   |  |
|                           | SW4           | P72                                 |  | "  | Task2 の起動 |  |
|                           | SW5           | P73                                 |  | "  | Task1 の起動 |  |

| CPU 基板(HSB8S2268F)の PWM 関係 |               |                                     |                       |    |                    |
|----------------------------|---------------|-------------------------------------|-----------------------|----|--------------------|
|                            | 基板シンボル        | ホ <sup>°</sup> ートシンホ <sup>°</sup> ル | J5 シンホ <sup>*</sup> ル | 方向 | 用途                 |
|                            | <b>CPU</b> 基板 | <b>CPU</b> 基板                       | <b>CPU</b> 基板         |    |                    |
|                            | LED-D1        | P10/TIOCA0                          | J5-10                 | 出力 | サーボ (PWM1)         |
|                            | LED-D2        | P11/TIOCB0                          | J5-09                 | 出力 | 右モータ(PWM2)         |
|                            | LED-D3        | P12/TIOCC0                          | J5-08                 | 出力 | 左モータ(PWM3)         |
|                            | LED-D4        | P13                                 | J5-07                 | 出力 | 右モータ方向 0=正         |
|                            | LED-D5        | P14                                 | J5-06                 | 出力 | 左モータ方向 <b>0=</b> 正 |
|                            | LED-D6        |                                     |                       |    | 空き                 |
|                            | LED-D7        | P16                                 | J5-04                 | 出力 | LED0               |
|                            | LED-D8        | P17                                 | J5-03                 | 出力 | LED1               |

| CPU 基板(HSB8S2268F)の RS232C |               |                      | J5 | 適用 | ケーブル | AHC-RS232C-TTL(別売) |
|----------------------------|---------------|----------------------|----|----|------|--------------------|
|                            | ホ゜ートシンホ゛ル     | ピン番号                 |    |    | 方向   | 信号名                |
|                            | <b>CPU</b> 基板 | <b>CPU</b> 基板        |    |    |      |                    |
|                            |               | 1                    | 空き |    |      |                    |
|                            |               | 2                    | 空き |    |      |                    |
|                            |               | 3                    | 空き |    |      |                    |
|                            |               | 4                    | 空き |    |      |                    |
|                            |               |                      |    |    |      |                    |
|                            |               |                      |    |    |      |                    |
|                            | P34/RxD1      | 14 <b>(13)</b>       | 黒白 |    | 入力   | SCI1-RXD(TTL)      |
|                            | P33/TxD1      | 15 <mark>(16)</mark> | 赤白 |    | 出力   | SCI1-TXD(TTL)      |
|                            |               |                      |    |    |      |                    |
|                            | VCC           | 31 <mark>(32)</mark> | 赤  |    | VCC  | +5.0V              |
|                            | VCC           |                      | 空き |    |      |                    |
|                            | GND           | 33 <mark>(34)</mark> | 黒  |    | GND  | GND                |
|                            | GND           |                      | 空き |    |      |                    |

(nn)実コネクタ番号--コネクタ逆挿しの為、番号に注意!!

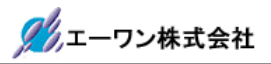

| CPU | CPU 基板(HSB8S2268F)のデバッガ関係 J1 適用ケーブル AHC-FREE-KIT |                                   |       |     |          |  |
|-----|--------------------------------------------------|-----------------------------------|-------|-----|----------|--|
|     | H-debugger                                       | H-debugger<br>コマクロ <del>死</del> 旦 | 基板側   | 方向  | 信号名      |  |
|     |                                                  | コイソク留方                            |       |     |          |  |
|     | SD1                                              | 1                                 | J1-17 | 入力  | P31/RxD0 |  |
|     | GND                                              | 2                                 | J1-14 | GND | GND      |  |
|     | SD2                                              | 3                                 | J1-15 | 出力  | P30/TxD0 |  |
|     | GND                                              | 4                                 | J1-12 | GND | GND      |  |
|     | SCK                                              | 5                                 | J1-19 | 入出力 | P32/SCK0 |  |
|     | GND                                              | 6                                 | J1-16 | GND | GND      |  |
|     | NMI                                              | 7                                 | J1-09 | 入力  | /NMI     |  |
|     | VCC                                              | 8                                 | J1-20 | +5V | VCC      |  |
|     | /RES                                             | 9                                 | J1-01 | 入力  | /RES     |  |
|     | FWE                                              | 10                                | J1-03 | 入力  | FWE      |  |

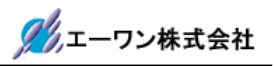

#### 第5章 サンプルアプリケーションの準備と動作確認

#### 5-1. Hew での準備(ルネサス製)

- 1) TOPPERS のホームページより、OSEK カーネル最新リリースをダウンロードして下さい。 URL:http://www.toppers.jp/osek-os.html
- 2) ダウンロードした「osek\_os-x.x.lzh」を、適当なディレクトリに置き解凍して下さい。
- 3) サンプルアプリケーション用 CD の「.¥toppers\_osek\_Kpit\_2268」の指定ファイルを、 OSEK カーネルにコピーします。

<CD 側> <DL した OSEK 側>
.¥toppers\_osek\_Kpit\_2268¥config¥h8s-kpitgnu-2268 --> .¥toppers\_osek¥config
.¥toppers\_osek\_Kpit\_2268¥syslib¥h8s-kpitgnu-2268 --> .¥toppers\_osek¥syslib
.¥toppers\_osek\_Kpit\_2268¥tools¥h8s-kpitgnu-2268 --> .¥toppers\_osek¥tools
上記ディレクトリ下の全ファイルを、OSEK カーネルにディレクトリごと全コピーして下
さい。

- 4) Hew を起動します。
  - ・Hew Version 4.04.01.001-----Renesas 製
  - ・KPIT GNUH8[ELF] Toolchain v0801 -----KPIT 製
- 5) Hew メニューの<ファイル>-<ワークスペースを開く>でワークスペースを開きます。
  - ・".¥toppers\_osek¥tools¥h8s-kpitgmu-2268¥h8s\_kpitgnu\_2268.hws"を指定します。

・ディレクトリ情報が変わりますので、下記ウォーニングが表示されますが、気にせず 「はい」を指定して下さい。

| ウォーコ | 25                                                                                                    | [5-1-1] |
|------|----------------------------------------------------------------------------------------------------|---------|
|      | このワークスペースのディレクトリが移動されました。                                                                                       |         |
| 4    | 旧ディレクトリ: C.¥toppers¥toppers_osek_Kpit¥tools¥h8s-kpitgnu-2268<br>新ディレクトリ: C.¥toppers_osek¥tools¥h8s-kpitgnu-2268 |         |
|      | ワークスペースを聞きますか?                                                                                                  |         |
|      | □ 今後表示しない(型)                                                                                                    |         |
|      | (いたの) キャンセル                                                                                                    |         |

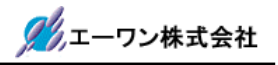

 アクティブプロジェクトが「H2268」になっていることを確認します。H2268になってい ない場合は、Hew メニューの<プロジェクト>-<アクティブプロジェクトに設定>で 「H2268」を指定して下さい。

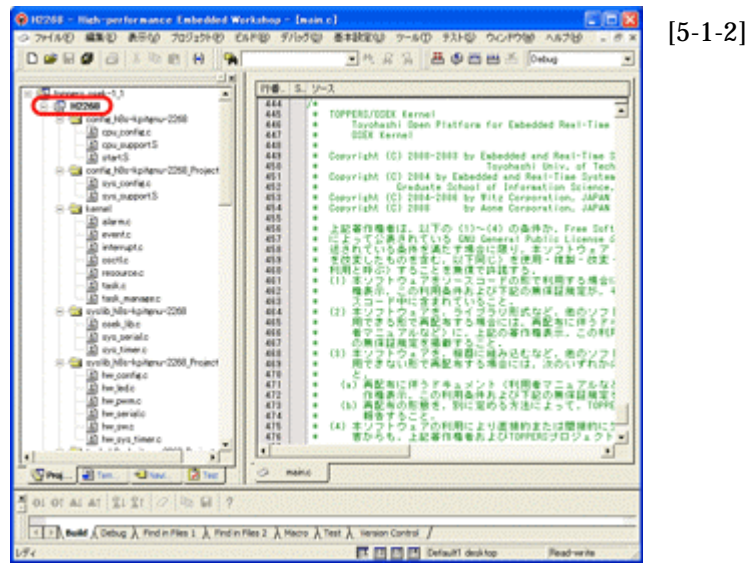

7)現 KPIT 版では、ディレクトリの相対指定[..¥]が出来ない為、インクルードディレクトリの 変更が必要です。

Hew メニューの<ビルド>-<Compiler>をクリックして下さい。

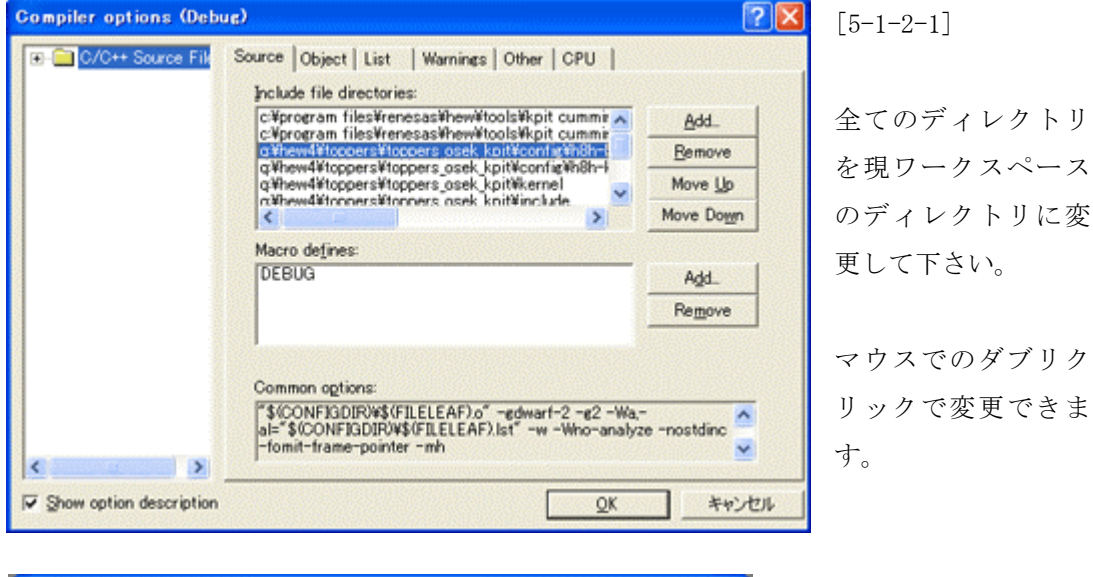

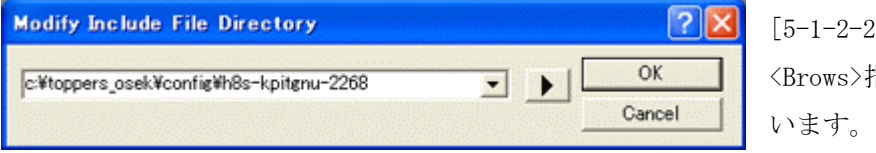

[5-1-2-2] <Brows>指定が早いかと思 います。

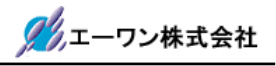

Hew メニューの<ビルド>-<Assembler>をクリックして下さい。

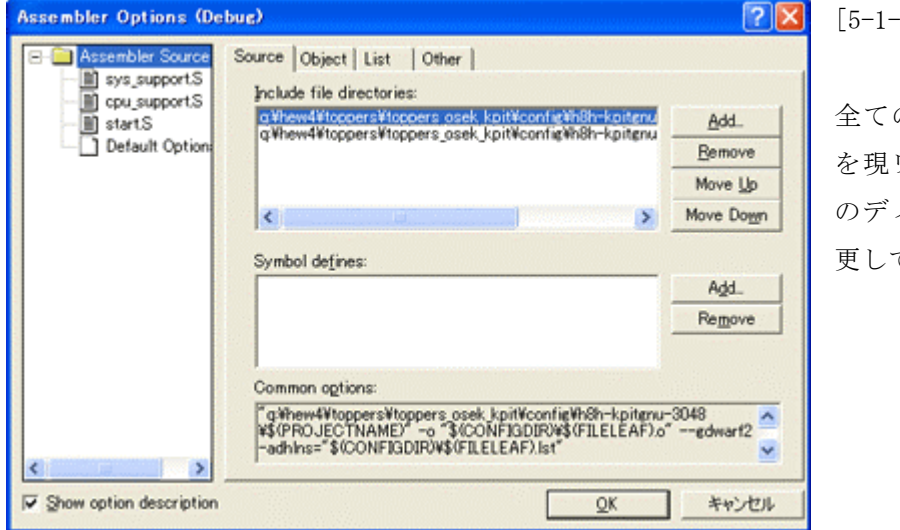

[5-1-2-3]

全てのディレクトリ を現ワークスペース のディレクトリに変 更して下さい。

Hew メニューの<ビルド>-<Linker>をクリックして下さい。

| Linker Options (Debug)                                                                                                    | 2 🛛       | [5-1-2-4]            |
|----------------------------------------------------------------------------------------------------|-----------|----------------------|
| Archives Input   Output   List   Sections   Other   Command                                                                                                    | file      |                      |
| Archive search directories:<br>C#program files¥renesas¥hew¥tools¥kpit cummins¥gnush~el<br>C#program files¥renesas¥hew¥tools¥kpit cummins¥gnush~el                        | Add       | <input/> タグをクリックします。 |
|                                                                                                    | Move yp   |                      |
| <                                                                                                    | Move down |                      |
| Archive (jbrary) files:                                                                                                    |           |                      |
| liboptc.a                                                                                                    | Add.      |                      |
| libecc.a                                                                                                    | Remove    |                      |
|                                                                                                    | Mgve up   |                      |
|                                                                                                    | Moge down |                      |
| Search archives repeatedly for undefined references                                                                                                    |           |                      |
| ✓ Use Optimised Libraries                                                                                                    |           |                      |
| Common options:                                                                                                    |           |                      |
| "\$(TCINSTALU¥sh-elf¥sh-elf¥lib¥m2" -o "\$(CONFIGDIR)<br>¥\$(PROJECTNAME)x"oformat≋srec -Map "\$(CONFIGDIR)<br>¥\$(PROJECTNAME).map" -e_start -l "optc" -l "optm" -l "go | ד 🖌       |                      |
| Show option description                                                                                                    | **>セル     |                      |

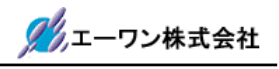

| File                                                                                         | File Type                                       | Location A                                                                                                    | Add.                      | 全てのディレクトリを現ワー                                      |
|----------------------------------------------------------------------------------------------|-------------------------------------------------|----------------------------------------------------------------------------------------------------|---------------------------|----------------------------------------------------|
| start.o                                                                                      | GNU                                             | q¥hew4¥toppers¥top_                                                                                             | Bamaua                    | ペースのディレクトリレ相違。                                     |
| maino                                                                                        | GNU                                             | q¥hew4¥toppers¥top_                                                                                             | Nemove                    | 「 ハリノイレクトリこ相座/                                     |
| Cosek_lib.o                                                                                  | GNU<br>GNU                                      | q#hew4#toppers#top_<br>g#hew4#toppers#top_                                                                      | Disable                   | った場合は現ディレクトリに                                      |
| cpu_support.o                                                                                | GNU                                             | q¥hew4¥toppers¥top_                                                                                             | Modify                    | して下さい                                              |
| sys_supporto<br>sys_supporto<br>sys_serialo<br>hw_sys_timer.o<br>hw_config.o                 | GNU<br>GNU<br>GNU<br>GNU<br>GNU<br>GNU          | q¥hew4¥toppers¥top.<br>q¥hew4¥toppers¥top.<br>q¥hew4¥toppers¥top.<br>q¥hew4¥toppers¥top.<br>q¥hew4¥toppers¥top. | Move yp<br>Move gown      | 設定は、「\$(CONFIGDIR)*.o」<br>ましたので変更する必要は無い<br>と思います。 |
| Common options:<br>"\$(TCINSTALL)WsH<br>\$\$(PROJECTNAM)<br>\$(PROJECTNAM)<br>\$(PROJECTNAM) | n-elf¥sh-elf<br>E).x"ofor<br>E).map" -e<br>tion | VIIbVm2" -o "\$(CONFIGDIR)<br>mat=srec - Map "\$(CONFIGI<br>_start -I "optc" -I "optm" -I<br>                   | NR) ▲<br>"ecc" マ<br>キャンセル | マウスでのダブリクリックでゑ<br>できます。                            |

▲ 新規プロジェクトの作成時に必要です。

8) アクティブプロジェクトが「Project」に変更して、7) 項と同じく<Compiler>と <Assembler>と<Linker>のディレクトリを変更と確認をして下さい。

Cancel

- 9) アクティブプロジェクトを「H2268」に戻します
- 10) Hew メニューの<ビルド>-<すべてをビルド>をクリックして下さい。

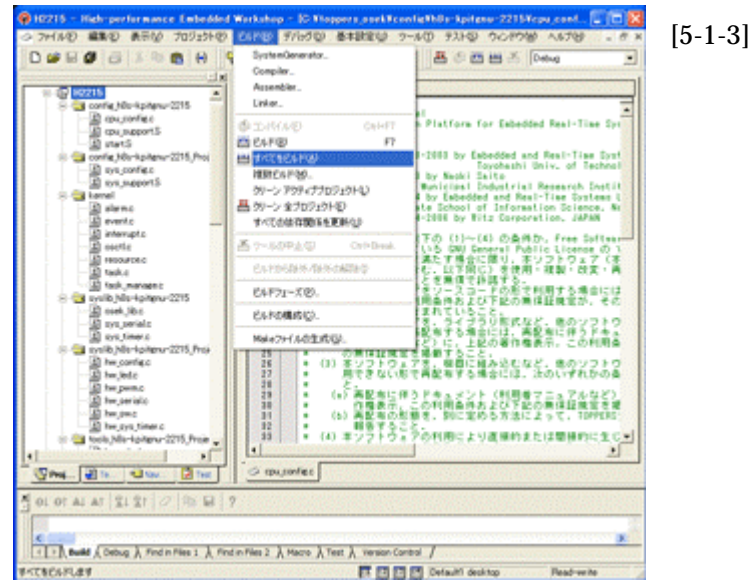

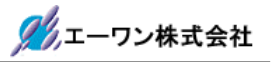

12) ビルド結果

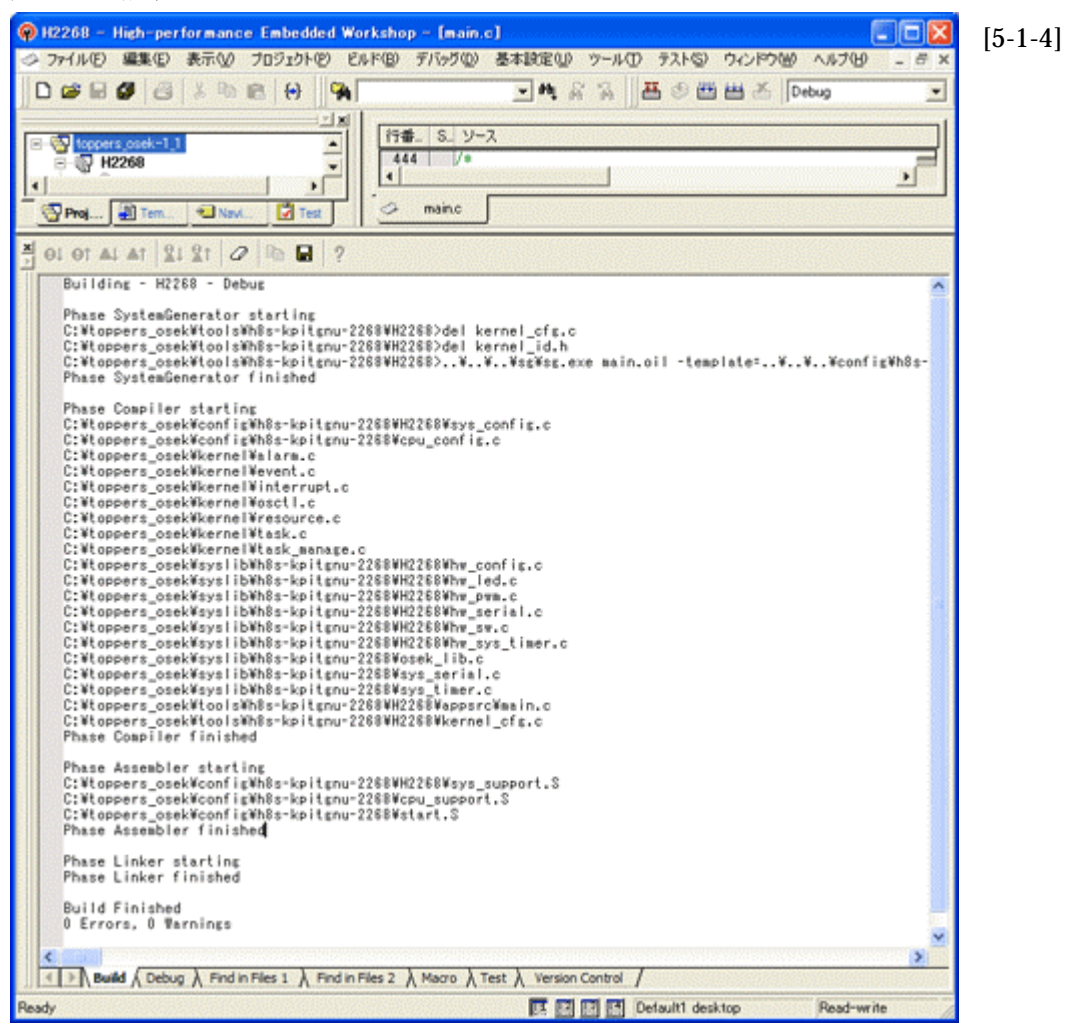

Build Finished「0 Errors 0 Warnings」になれば成功です。

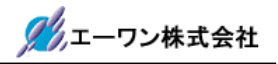

#### 5-2. H-debugger(DEF.exe)での準備 (Aone 製)

- 1) H-debugger コントロールソフト「DEF.exe」を起動します。
- 2) DEF メニューの<オプション>-<環境設定>の「本体機種設定」が正しい機種と COM ポートの選択をされているか確認して下さい。
- 3) DEF メニュー<オプション>-<CPU 設定>をクリックします。

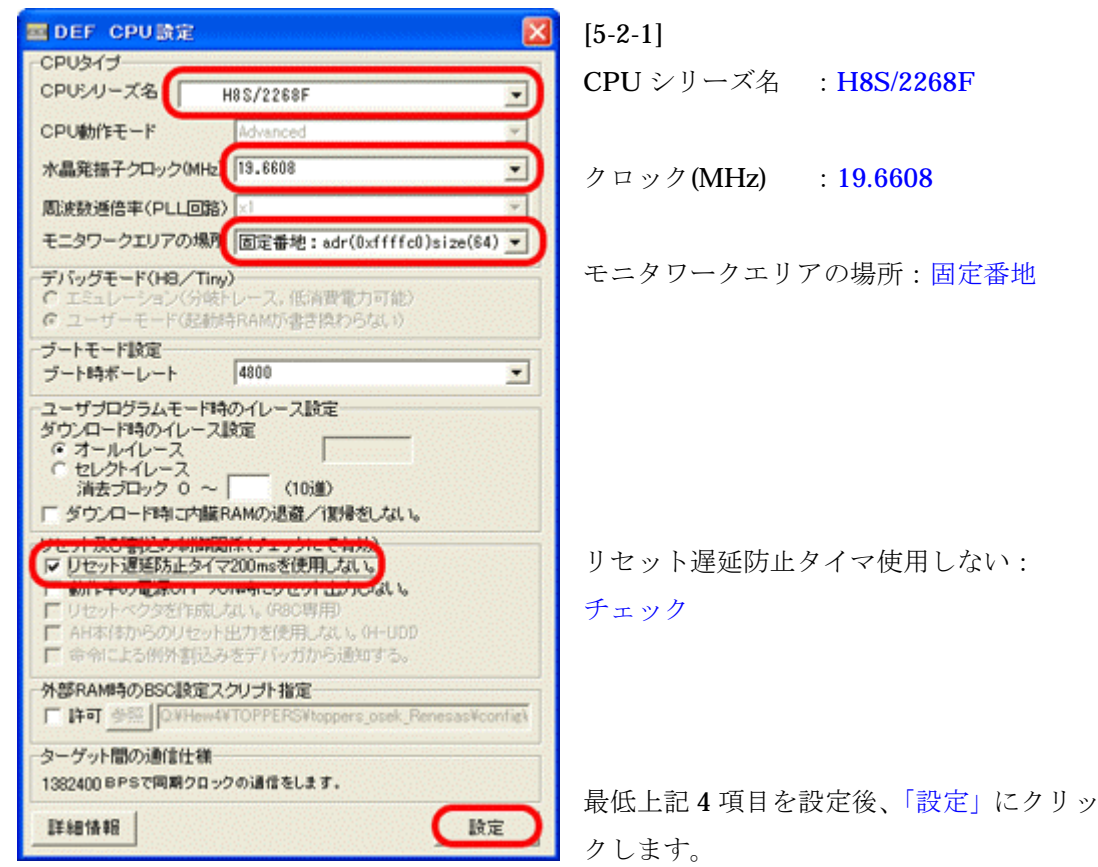

4) DEF メニュー<ファイル>-<アブソリュートファイル設定>をクリックします。

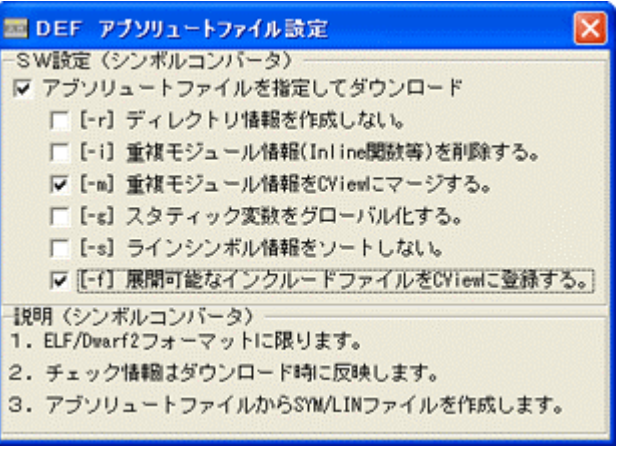

[5-2-2]

左図のように 3 箇所にチェックしま す。

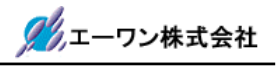

5) DEF 画面、左下隅の「Start」をクリックします。(ターゲット側の電源は ON の事)

| A-one H-DEbugger & | Flashwriter Ver7.00D       |                   | [5-2-3] |
|--------------------|----------------------------|-------------------|---------|
| ジャートの All 10       | C MN C View CPUH85/2268F A | dvance 19.6608 x1 |         |
|                    | C Src C Mix C Asa          | <u>.</u> г.       |         |
|                    |                            | 1                 |         |
|                    |                            |                   |         |
|                    |                            |                   |         |
|                    |                            |                   |         |
|                    |                            |                   |         |
|                    |                            |                   |         |
|                    |                            |                   |         |
|                    |                            |                   |         |
|                    |                            | -1                |         |
|                    |                            | 3                 |         |
| CEPI               | Y Y C BP2                  | ×                 |         |
|                    | 💌 (tal.) 💌 char            | 💌 16jl 💌 💈        |         |
|                    |                            | 2                 |         |
|                    |                            | *                 |         |
| Go Break RstWon    | Reset Vin Res Vatch Sym. T | race Step CTrac   |         |
|                    |                            | (A)<br>(A)        |         |
| Start              | Log                        | Esc Stop          |         |

6) 最初だけモニタ不在の通知が表示されます。

| DEF 📽 🛛                                                                                                    | [5-2-4] |
|----------------------------------------------------------------------------------------------------|---------|
| <ul> <li>ブートモードかモニター不在です。</li> <li>&lt;ファイル&gt;-&lt;ブートロード&gt;-&lt;モニタブログラム&gt;を実行して下さい。</li> <li>又は、「OK」クリックにて、&lt;ブートロード&gt;-&lt;モニタブログラム&gt;を実行します。</li> <li>[OK]でDEFの処理を継続します。</li> </ul> |         |
| OK ++>セル                                                                                                    | 「OK」を   |

「OK」をクリックします。

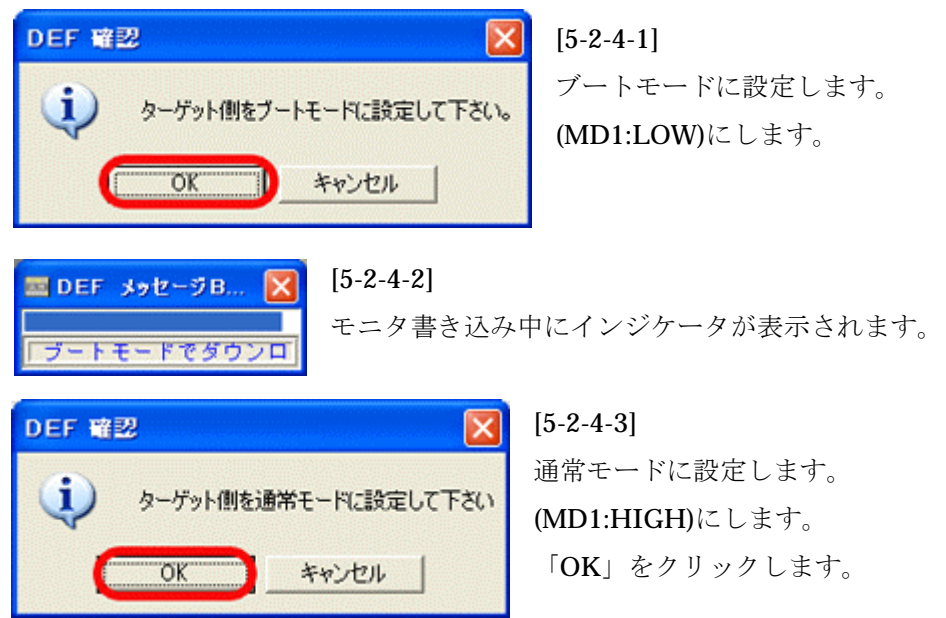

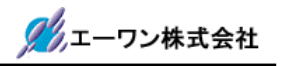

7) ターゲット側と正常な通信を確立しますと下図の様な画面になります。

| A-one H-DEbugger &                                                                                                    | Flashwriter Ver7.00D A-one AH7000 1    | /er6.80(2008 📜<br>migVh8s-renesas-22684 | [5-2-5     |
|----------------------------------------------------------------------------------------------------|----------------------------------------|-----------------------------------------|------------|
| グリルビデータログ 奥円<br>(後止 1053、DL PC 000                                                                                                    |                                        | Advance 19,6608                         |            |
|                                                                                                    |                                        |                                         |            |
| 0000000 mm                                                                                                    | - FORCE BILL OF ASS                    | A+A                                     |            |
| 00101202+ FFFF                                                                                                    | and b Dyf                              | 6-8, e71 (                              | - <b>-</b> |
| . 00001804: FFFF                                                                                                    | nov.b Divi                             | f:8.r71 <                               | D          |
| . 00100805: FFFF                                                                                                    | nov,b Dixf                             | f:8.r71 <                               | <b>D</b>   |
| . 00000808; FFFF                                                                                                    | nov.b D0xf                             | f:8.r71 <                               | D          |
| . 0000080A: FFFF                                                                                                    | mov.b D0xf                             | f:8.r71 <                               | 1>         |
| . 0010080C: FFFF                                                                                                    | nov.b 20xf                             | f:8,r71 <                               | D          |
| . 0030080E: FFFF                                                                                                    | nov.b D0xf                             | f:8.r71 <                               | 1)         |
| . 00000810: FFFF                                                                                                    | mov.b Doxf                             | f:8,r7) <                               | 1D         |
| . 00000812: FFFF                                                                                                    | mov.b 20xf                             | f:8,r71 <                               | 1D         |
| . 00000814: FFFF                                                                                                    | nov.b D0xf                             | f:8,r71 <                               | 1>         |
| . 00000816: FFFF                                                                                                    | nov.b \$0xf                            | f:8,r71 <                               | D          |
| . 00000818: FFFF                                                                                                    | mov.b I0×f                             | f:8.r71 <                               | D          |
| . 0000081A: FFFF                                                                                                    | mov.b D0xf                             | f:8,r71 <                               | 1>         |
| • 0000081C: FFFF                                                                                                    | nov.b 10xf                             | f:8,r7) <                               | 1D         |
| <ul> <li>D000081E: FFFF</li> </ul>                                                                                                    | mov.b B0xf                             | (:8,r7) <                               | 1>         |
| • 00000820: FFFF                                                                                                    | mov.b 20xf                             | f:8,r71 <                               | 1>         |
| <ul> <li>00000822: FFFF</li> </ul>                                                                                                    | mov.b D0xf                             | f:8,r7) <                               | 1> ·       |
| • 00000824: FFFF                                                                                                    | mov.b 20×f                             | f:8,r7) <                               | 1> =       |
| @ BP1 00000000                                                                                                    | CLR Non C BP2                          | 00000000                                |            |
| -                                                                                                    | <ul> <li>(なし)</li> <li>char</li> </ul> | 💌 16湯                                   | <b>X</b>   |
|                                                                                                    |                                        |                                         | *          |
|                                                                                                    |                                        |                                         |            |
|                                                                                                    |                                        |                                         | -          |
|                                                                                                    |                                        |                                         | *          |
| Go Break RstMon                                                                                                    | Reset Tin Reg Tatch Sy                 | Trace Step                              | CFraci     |
| Internet in the second second s |                                        |                                         | 100        |
|                                                                                                    |                                        |                                         |            |
| Start                                                                                                    |                                        | Los Erel                                | Stop       |
| DUBLIC                                                                                                    |                                        | LUE ESC                                 | OC OP      |

8) DEF メニュー<ファイル>-<ダウンロード>をクリックします。

ユーザモードでダウンロ

.¥toopers\_osek¥tools¥h8s-kpitgnu-2268¥tools¥H2268¥debug まで降ります。

| DEF アブソリュート/ヘキサファイル指定でのダウンロード 🛛 🛛 |                      |        |              |      | [5-2-6]      |
|-----------------------------------|----------------------|--------|--------------|------|--------------|
| ファイルの場所の:                         | Debug                |        | - 🗢 🗈 👉 📰    |      |              |
| 名前                                | サイズ                  | 種類 🔺   | 更新日時         |      | H2268.x を選択後 |
| E H2268.x                         | 107 KB               | X ファイル | 2008/10/14 1 | 7:45 | 「開く」をクリック    |
|                                   |                      |        |              |      | します。         |
|                                   |                      |        |              |      |              |
| <<br>ファイル名(N):                    | H2268.x              |        |              | 0    |              |
| ファイルの種類(工):                       | ABS File (*.abs,*.x) |        | · ++>        | 也儿   |              |
|                                   |                      |        |              | 11   |              |
| DEF איז                           | z−⊅в 🚺 [             | 5-2-7] |              |      |              |
|                                   |                      | ダウンロー  | - ド中は、このよ    | うなイン | ジケータ表示します。   |

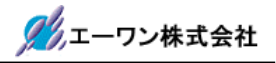

9) ダウンロードが成功しますと、下図のような DEF 画面になります。

| =    | A-one I  | H- DEbu | seer & Flashw  | riter Ver   | 7.00D A-one AH7000 Ver6.80(2008-03   | -17) for HOS                 | [5-2-8]  |
|------|----------|---------|----------------|-------------|--------------------------------------|------------------------------|----------|
| 77   | YND :    | データ(ロ)  | 実行(3) ブレー      | -ク(日) 評     | 1込みゆ オブション(2) ヘルプ(2)                 |                              |          |
| 11   | F止 1     | 前达 6    | PC 000000800 [ | T RUN IT    | View CPU H85/2268F Advance 19.660    | 8 x1 書込回鉄00003TOP 0x00000800 |          |
| 000  | 00800    | \$71:   | start.S        |             | IF Src ⊂ Mix ⊂ Asm start.S           | 💌 🔽 NonWait#(9685            |          |
|      | 00000800 | : 21    | aov.1          | I_stack,    | 4P                                   | 1                            | L        |
|      |          | 72      |                |             |                                      |                              | 1        |
|      |          | 73      | :              | turne lelt  | had (1985-14) (1) (20-12-14) (40-05) |                              |          |
|      |          | 74      | ; naro         | mare_mit    | THORE ON A THE C. (I. CLARCH MAR)    |                              |          |
|      |          | 76      | : 3-           | ゲットハー       | - ドウェアに体存して必要な抑制化体理がある規              | <u>A</u>                     |          |
|      |          | 17      | : 13.          | hardware    | init hook という関数を用意する。                |                              |          |
|      |          | 78      | 1              | A           |                                      |                              |          |
|      | 00000806 | : 79    | nov. I         | Ihardean    | e_init_hook, er0 ; mov命句にてシンボルが      | 0の場合、2=1となる                  |          |
|      | D000080C | : 80    | beq            | hardware    | _init_hook_r                         |                              |          |
|      | DODODBOE | : 81    | jar            | Shardvan    | e_init_hook                          |                              |          |
|      |          | 82      | hardware_in    | ait_hook_r  |                                      |                              |          |
|      |          | 83      | :              | 40.752 cm.* | (お271111)(レナス、/00~しうまた)              |                              |          |
|      | -        |         | , oace         | 165545      | 256040103-2 (voli10-120)             |                              | 1        |
|      | 00000812 | : 86    | acv. I         | I data.e    | d                                    |                              |          |
|      | 00000818 | : 87    | eov. I         | 1 edata.    | erl                                  |                              |          |
|      | 0000081E | : 88    | nov. I         | I_adata.    | er2                                  |                              |          |
|      | 00000824 | : 89    | cap.1          | er8,er1     |                                      |                              |          |
|      | 00000826 | : 90    | beq            | start_1     |                                      |                              |          |
|      |          | \$1     | start_1:       |             |                                      |                              |          |
| •    | 00000828 | : 92    | wov.b          | Ber2, r31   | ;get from src                        |                              |          |
|      | 0000082A | 33      | sov.b          | r31,8er0    | Iplace in dest                       |                              |          |
|      | 00000820 | 1 04    | inc. I         | al,erz      | tine and                             |                              |          |
|      | 00000830 | : 36    | cap. I         | er0.er1     | tdest ## edata?                      |                              |          |
|      | 00000882 | : \$7   | boe            | start       |                                      | -                            |          |
| 6    | RP1 0000 | 00000   |                | - IGR       |                                      |                              | 1        |
| 1000 |          | L.I     |                |             |                                      |                              | 4        |
| 1000 |          |         |                |             |                                      |                              |          |
|      |          |         |                |             |                                      |                              | -        |
|      |          |         |                |             |                                      |                              | 1        |
| -    | -        |         |                | 1           |                                      |                              | 1        |
| L    | Go B     | reak R  | stmon Reset    | Tin         | Reg Watch Sym Trace Sto              | p Cirac CStep DI EI          |          |
|      |          |         |                |             |                                      | -                            | <u> </u> |
| -    | 1-       |         |                |             |                                      |                              | 4        |
| 181  | arti     |         |                |             | Log                                  | Esc Stop                     |          |

ShortPB[RstMon]On でこの View 画面になります

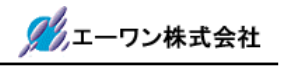

#### 5-3. サンプルアプリケーションを走らせる前の準備

1) CPU 基板上の SW2/3/4/5 を OFF の状態にします。

2) パソコン側のソフト「Tera Term」を起動します。

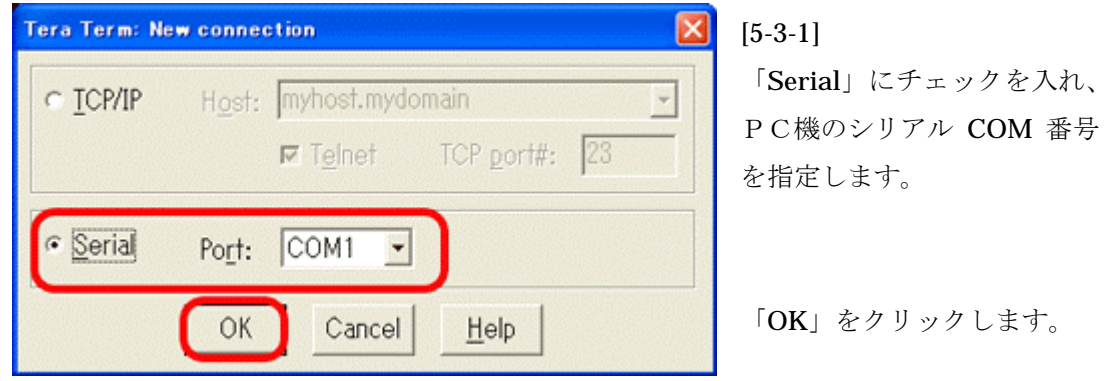

3)「Tera Term」メニューの<Setup>-<Serial port>をクリックします。

| Tera Term: Serial p                                               | ort setup                                        |                              | [5-3-2]                         |
|-------------------------------------------------------------------|--------------------------------------------------|------------------------------|---------------------------------|
| Port:<br>Baud rate:<br>Data:<br>Parity:<br>Stop:<br>Flow control: | COM1 •<br>9600 •<br>8 bit •<br>none •<br>1 bit • | OK<br>Cancel<br><u>H</u> elp | Port 以外の通信仕様を左図のように<br>設定して下さい。 |
| 0 mse                                                             | c/ <u>c</u> har  0  r                            | nsec/line                    | 「OK」をクリックします。                   |

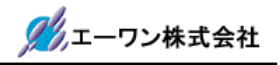

#### 5-4. サンプルアプリケーションを走らせます。

1) DEF のショート PB「Go」をクリックします。[5-2-8]図を参照

「Tera Term」画面は下画面のようになります。

| 🗏 Tera Term - COM1 VT 📃 🗖 🔀                                                  | [5-4-1] |
|------------------------------------------------------------------------------|---------|
| <u>Eile E</u> dit <u>S</u> etup C <u>o</u> ntrol <u>W</u> indow <u>H</u> elp |         |
| TOPPERS/OSEK 1.1 for H8S2268                                                 |         |
|                                                                              |         |
|                                                                              |         |
| ~                                                                            |         |
|                                                                              |         |

2) センサン入力タスク(Task1)を起動します。

CPU 基板上の SW5 を ON にします。

「Tera Term」画面は下画面のようになります。

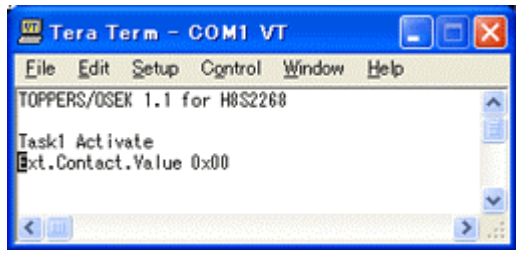

センサ入力値を16進数で表示します。

[5-4-2]

センサ代わりに SW1/SW2 を代用します。

3) PWM 出力タスク(Task2)を起動します。

①**CPU** 基板上の **SW4** を **ON** にします。

「Tera Term」画面は下画面のようになります。

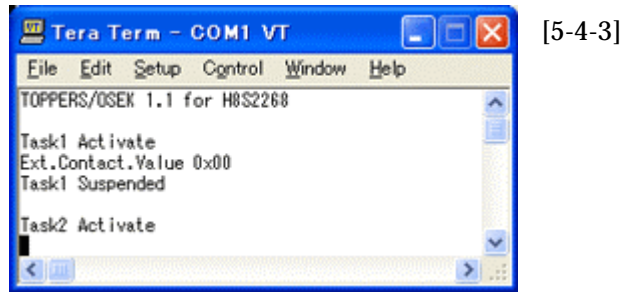

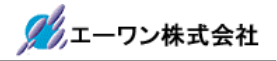

4) RS 設定タスク(Task3)を起動します。

①「Tera Term」よりスペースキーを入力します。

「Tera Term」画面は下画面のようになります。

| 🗏 Tera Term – COM1 VT 💦 🔲 🔀                                                                                                    | [5-4-4]                                  |
|----------------------------------------------------------------------------------------------------|------------------------------------------|
| Eile Edit Setup Control Window Help                                                                                                    |                                          |
| TOPPERS/OSEX 1.1 for H8S2268                                                                                                    |                                          |
| Taski Activate<br>Ext.Contact.Value 0x00<br>Taski Suspended                                                                                                    |                                          |
| Task2 Activate                                                                                                    |                                          |
| Task3 Activate<br>Task3 Menu<br>'0' key : PVM1 Offset( -50~ 50) +1<br>'V' key : Offset( -50~ 50) -1<br>'A' key : Percent(-100~100) +1<br>'S' key : Percent(-100~100) -1<br>'Z' key : PWM3 Percent(-100~100) +1<br>'X' key : Percent(-100~100) -1<br>Space Key: Menu Disp<br>'E' key : Task3 Suspended<br>Now PVM1 Percent 000<br>Now PVM3 Percent 000<br>Now PVM3 Percent 000 |                                          |
| ②PWM1(サーボ)を出力します。                                                                                                    | <cpu j5-10="" 基板「hsb8s2268f」の=""></cpu>  |
| QとW キーを押して下さい。数値にも                                                                                                    | らとずいて PWM 出力します。                         |
| ③ <b>PWM2</b> (右モータ)を出力します。                                                                                                    | <cpu j5-09="" 基板「hsb8s2268f」の=""></cpu>  |
| AとS キーを押して下さい。数値にも                                                                                                    | らとずいて PWM 出力します。                         |
| + 数値は正転、- 数値は逆転します。                                                                                                    | <cpu led-d4="" 基板「hsb8s2268f」の=""></cpu> |
| ④PWM3(左モータ)を出力します。                                                                                                    | <cpu j5-08="" 基板「hsb8s2268f」の=""></cpu>  |
| ZとX キーを押して下さい。数値にも                                                                                                    | らとずいて PWM 出力します。                         |
| + 数値は正転、- 数値は逆転します。                                                                                                    | <cpu led-d5="" 基板「hsb8s2268f」の=""></cpu> |
| パルス出力確認としてオシロ等で波形計測                                                                                                    | リしてみて下さい。                                |

5) 各タスクの Running の状態を見てみます。

| 更新    | ▼ 周期便   | 町                                                                                                    |          |         | Index352       | Sample 512    |
|-------|---------|----------------------------------------------------------------------------------------------------|----------|---------|----------------|---------------|
| ask1D | Running | TaskProFile                                                                                                    |          |         |                |               |
| 0     | 54      | 111111111                                                                                                    |          |         |                |               |
| 1     | 53      | 1111111111                                                                                                    |          | mmm     |                |               |
| 2     | 57      |                                                                                                    |          |         | 1111111111     |               |
| 3     | 54      |                                                                                                    |          |         |                |               |
| 4     | 27      | 1111111                                                                                                    | TTTT     |         | TTTTT          |               |
| Free  | 267     | Think the state of the state of | nininini | mininin | rin î ninî din | inininininini |

①DEF メニュー<データ>-<プロファイル表示>をクリックします。

ト トタスクの Run 状態を見るこ こができます。

6)作者より

本サンプルの利用により、**TOPPERS/OSEK** カーネル下でのユーザーアプリケーションプ ログラムの作成に少しでもお役に立てれば幸いです。

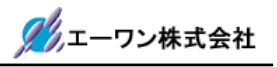

第6章 新規プロジェクトを追加する場合の手順例

6-1. プロジェクトタイプの作成

TOPPERS/OSEK 下で新規プロジェクトを追加する場合、Hew 設定を簡略化するための手順案 を記述します。

▲ H2268 用のプロジェクトテンプレーを作成しましたので、下記手順でプロジェクトタイプ (カスタム)を作成して下さい。

(必ず Compiler]と Assembler と Linker のディレクトリが変更済みである事!!)

1) 空プロジェクト「Project」をアクティブプロジェクトに指定します。

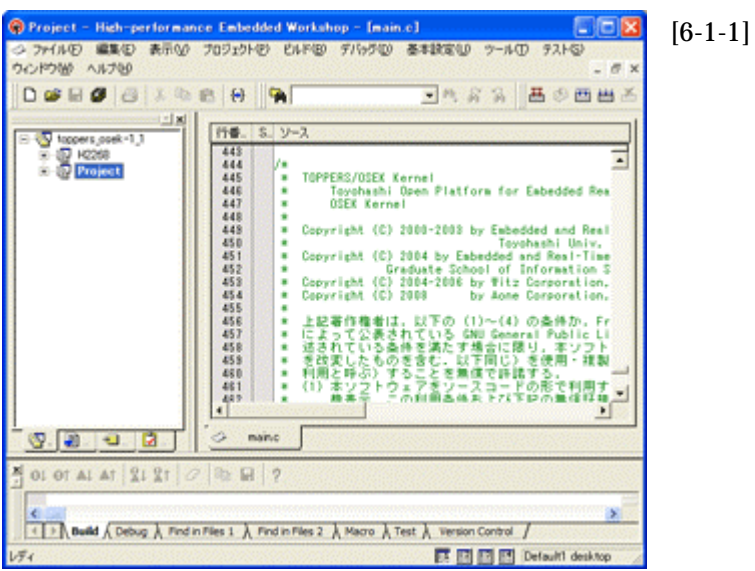

2) Hew メニュー<プロジェクト>-<プロジェクトタイプの作成>をクリックします。

| High-pe | rformance         | Embedded Wo              | rkshop    | X    |
|---------|-------------------|--------------------------|-----------|------|
| 1       | ワークスペーン<br>すべての変更 | 2またはプロジェクトへ<br>「を保存しますか? | の設定が変更されま | もした。 |
|         | ant               | いいえい                     | キャンセル     |      |

[6-1-2] 保存を促すメッセージです。 「はい」をクリックします。

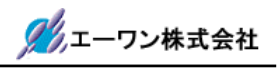

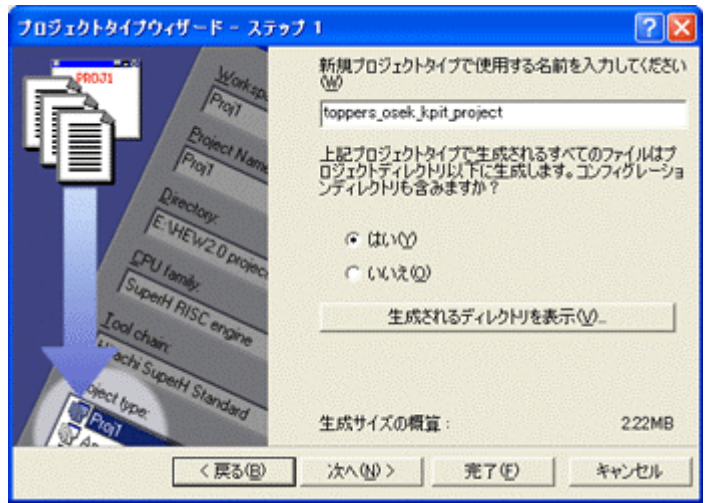

[6-1-3]

プロジェクト新規登録時に指 定するタイプ名を入力する。 ex)toppers\_osek\_kpit\_project

はい(Y)側をチェック

「次へ」をクリックします。

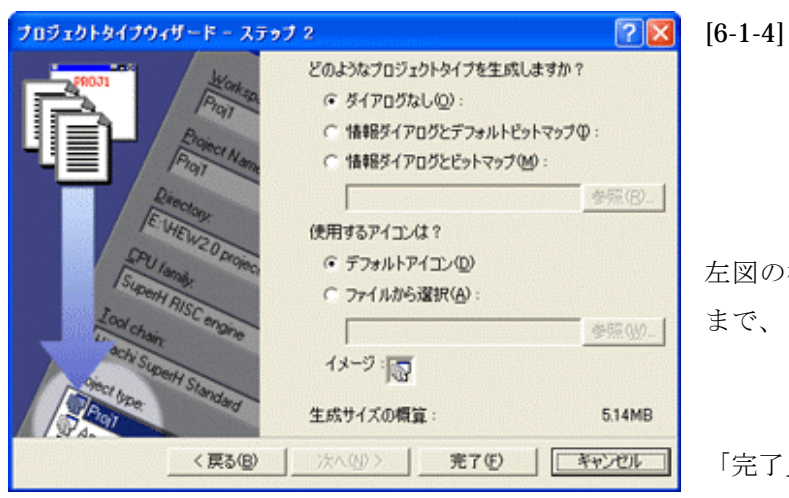

左図の様に「デフォルト」のま まで、

「完了」をクリックします。

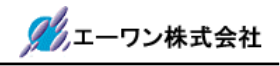

- 6-2.新規プロジェクトを登録します。
- 1) Hew メニュー<プロジェクト>-<プロジェクトの挿入>をクリックします。

| プロジェクトの挿入                                         | ? 🔀 | [6-2-1]  |
|---------------------------------------------------|-----|----------|
| #入                                                | OK  | 新規プロジェクト |
| <ul> <li>         ・         ・         ・</li></ul> |     | 側チェックにて  |
|                                                   |     | 「OK」をクリッ |
|                                                   |     | クします。    |

2) プロジェクト名を登録します。

| ブロジェクト                                                                                                    |                                               |                |  |
|----------------------------------------------------------------------------------------------------|-----------------------------------------------|----------------|--|
| プロジェクトタイプ                                                                                                    |                                               |                |  |
| Provide the second second seco | プロジェクト名①:                                     |                |  |
| Library                                                                                                    | H2268new                                      |                |  |
| da obberaloser ichtilbioleer                                                                                                    | ディレクトリ(型):                                    |                |  |
|                                                                                                    | C¥toppers_osek¥tools¥h8s-kpitgnu-2268¥H2268ne | 参照( <u>B</u> ) |  |
|                                                                                                    | CPU種別(C):                                     |                |  |
|                                                                                                    | H85,H8/300                                    |                |  |
|                                                                                                    | ツールチェイン①:                                     |                |  |
|                                                                                                    |                                               |                |  |
|                                                                                                    | (                                             |                |  |

 ①プロジェクトタイプを前項で登録した「toppers\_osek\_kpit\_project」を指定します。
 ②プロジェクト名に任意な目的プロジェクト名を入力します。後の説明でプロジェクト名が 必要になりますので、ここでは新規プロジェクト名を「H2268new」とします。

- ③上記設定で「OK」をクリックします。
- 3) Hew に新規プロジェクトが作成されます。

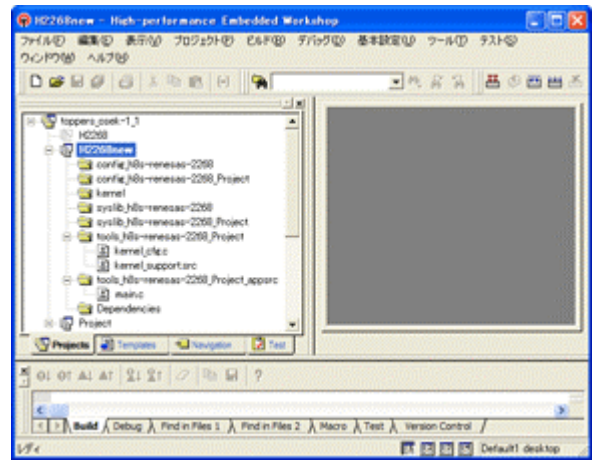

[6-2-3]

左図のように、新規プロジェクトが Hew に登録されます。

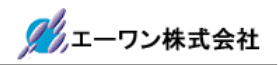

- 4)新規プロジェクト用に新規ディレクトリ作成とファイルをコピーします。
  - ① .¥toopers\_osek¥config¥h8s-kpitgnu-2268 の下に、

新規プロジェクト名「**H2268new**」のディレクトリを作成します。

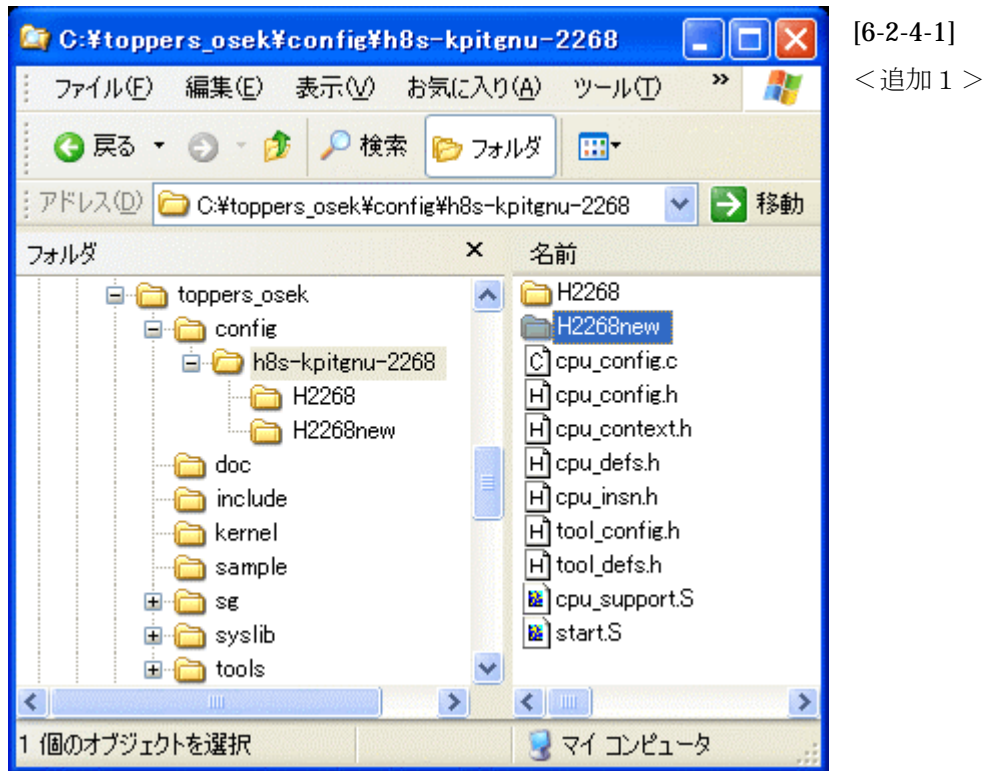

②作成した「H2268new」に、「H2268」下の全ファイルをコピーします。

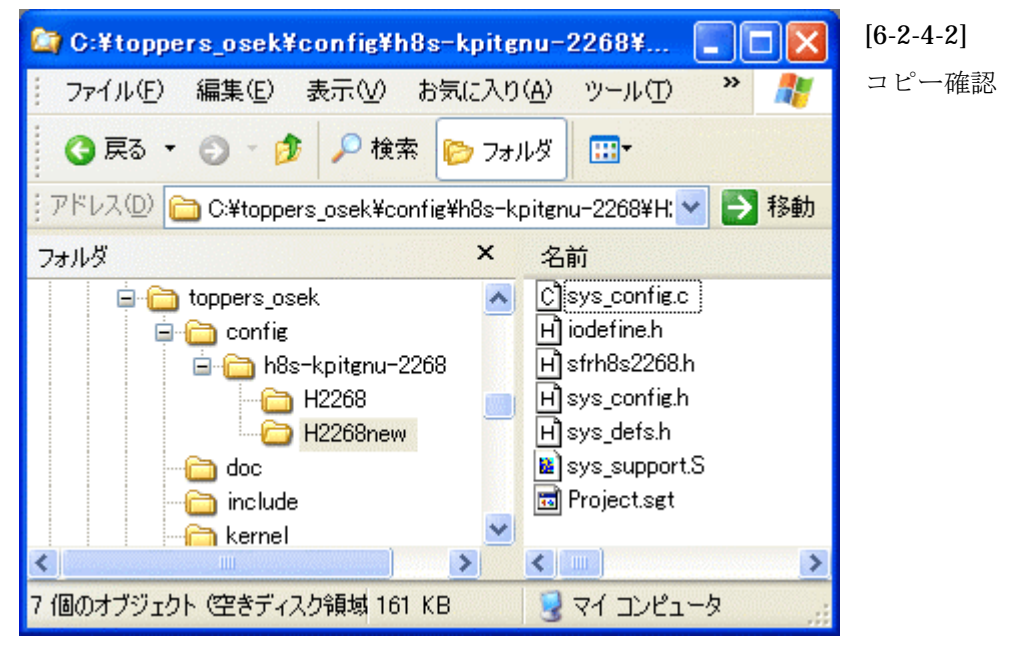

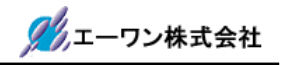

① .¥toopers\_osek¥syslib¥h8s-kpitgnu-2268 の下に、

新規プロジェクト名「**H2268new**」のディレクトリを作成します。

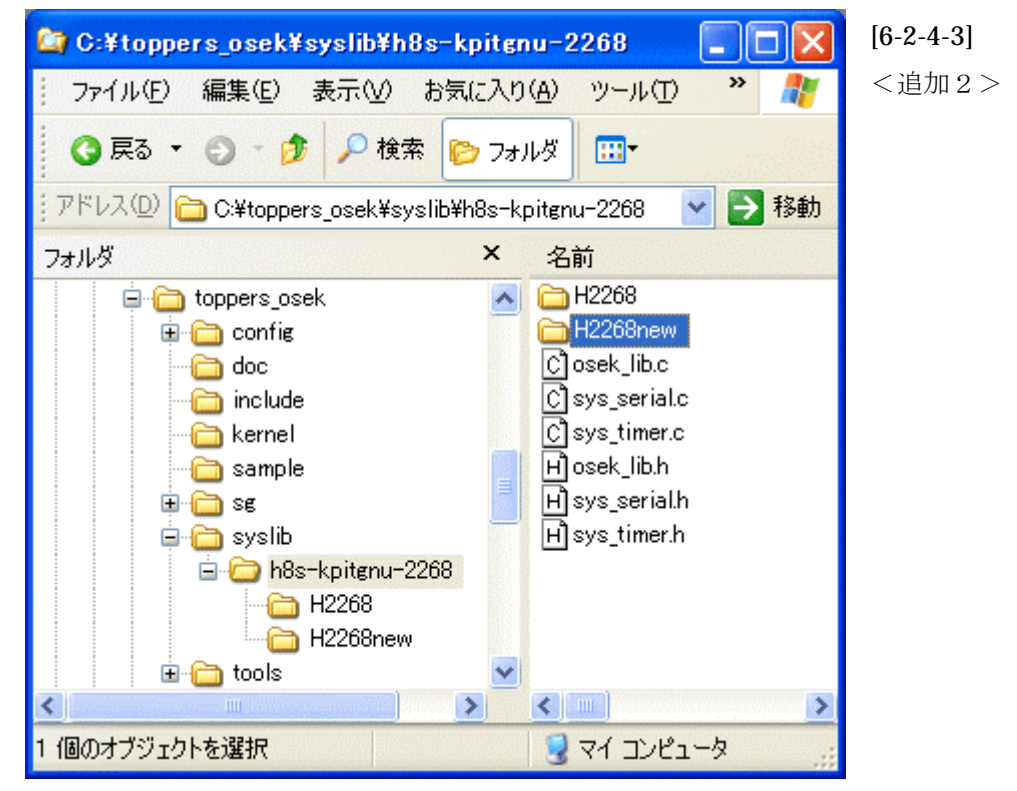

②作成した「H2268new」に、「H2268」下の全ファイルをコピーします。

![](_page_37_Picture_6.jpeg)

![](_page_38_Picture_1.jpeg)

5)システムジェネレータ用バッチファイルの一部を変更します。

.¥toopers\_osek¥tools¥h8s-kpitgnu-2268¥H2268new¥call\_sg.bat

のファイルを何らかのエディタで開きます。

<元ファイル> [6-2-5-1]

@REM SG 実行バッチファイル
@REM カーネルコンフィグレーション
del kernel\_cfg.c
del kernel\_id.h
...¥..¥sg¥sg.exe main.oil
-template=..¥..¥..¥config¥h8s-kpitgnu-2268¥Project¥Project.sgt
-I..¥..¥sg¥impl\_oil -os=ECC2

<変更ファイル> [6-2-5-2]

@REM SG 実行バッチファイル

@REM カーネルコンフィグレーション

del kernel\_cfg.c

del kernel\_id.h

..¥..¥..¥sg¥sg.exe main.oil -template=..¥..¥..¥config¥h8s-kpitgnu-2268¥H2268new¥Project.sgt

-I..¥..¥..¥sg¥impl\_oil -os=ECC2

上記の様に、Project を新規プロジェクト名「H2268new」に変更します。

![](_page_39_Picture_1.jpeg)

6)新規プロジェクト「H2268new」にユニット「ソースファイル」を登録します。

①フォルダ名「config\_h8s-kpitgnu-2268」に登録

Hew メニュー<プロジェクト>-<ファイルの追加>をクリックします。

.¥toppers\_osek¥config¥h8s-kpitgnu-2268 に移動します。

| 'H2268new'プロS                                                           | フェクトにファイルを追加 ? 🔀                                              | [6-2-6-1]                 |
|-------------------------------------------------------------------------|---------------------------------------------------------------|---------------------------|
| ファイルの場所の:                                                               | 🔁 h8s-kpitenu-2268 🗾 🗢 🗈 📸 📰                                  | <pre>①cpu_config.c</pre>  |
| H2268                                                                   | H cpu_insnh                                                   | <pre>②cpu_support.s</pre> |
| H2200new<br>Couconfiec<br>H cpu_confie<br>H cpu_contexth<br>H cpu_defsh | H tool_contech<br>H tool_defsh<br>E cpu_supportS<br>E start.S | ③start.s                  |
| ファイル名(N):                                                               | 『startS" "cpu_config.c" "cpu_supportS"  追加                    | の <b>3</b> ファイルを「追        |
| ファイルの種類(①)                                                              | Project Files ・ キャンセル                                         | 加」します。                    |
|                                                                         | ↓ 相対パス(B) 「登録済みファイルを非表示(P)                                    |                           |

ファイル選択後「追加」をクリックしますと、Hew ツリーでは一旦「Assembly souce file」 と「C souce file」のフォルダに入りますので、マウスドロップにて目的フォルダに移動し て下さい。

![](_page_39_Picture_8.jpeg)

![](_page_40_Picture_1.jpeg)

②フォルダ名「config\_h8s-kpitgnu-2268\_Project」に登録

Hew メニュー<プロジェクト>-<ファイルの追加>をクリックします。

.¥toppers\_osek¥config¥h8s-kpitgnu-2268¥H2268new に移動します。

| 'H2268new'プロジ                                                                                     | ジェクトにファイルを追加 🔹 💽 🔀                | [6-2-6-3]                           |
|---------------------------------------------------------------------------------------------------|-----------------------------------|-------------------------------------|
| ファイルの場所の:                                                                                         | 🔁 H2268new 💽 🖛 🛅 🐨 📰 -            | $①$ sys_config.c                    |
| sys_config.c<br>H iodefine.h<br>H strh8s2268.h<br>H sys_config.h<br>H sys_defs.h<br>sys_support.S |                                   | ②sys_suport.s<br>の <b>2</b> ファイルを「追 |
| ファイル名(11):                                                                                        | 『sys_supportS" "sys_config.c" 注意加 | 加」します。                              |
| ファイルの種類(工):                                                                                       | Project Files ・ キャンセル             |                                     |
|                                                                                                   | ▼相対パス(R) 「登録済みファイルを非表示(P)         |                                     |

前項と同じ様に、別フォルダに入りますので、マウスドロップで目的フォルダに移動して下 さい。

③フォルダ名「kernel」に登録

Hew メニュー<プロジェクト>-<ファイルの追加>をクリックします。

.¥toppers\_osek¥kernel に移動します。

| 'H2268new'プロジ            | テクトにファイルを追加                    | ]               |             | ? 🛛  | [6-2-6-4]                       |
|--------------------------|--------------------------------|-----------------|-------------|------|---------------------------------|
| ファイルの場所(1):              | bernel                         | ŀ               | - 🗢 🗈 🖶 📰   | •    | (1)alarm.c                      |
| Balarmo                  | Calask_manage.c                | ) task.h        |             |      | <pre>②event.c</pre>             |
| interrupt.c              | H check.h                      |                 |             |      | ③interrupt.c                    |
| le osctic<br>Cresource.c | 비 interrupth<br>비 osek_kernelh |                 |             |      | ④osctl.c                        |
| 🕑 task.c                 | H resource.h                   |                 |             |      | ⑤resource.c                     |
| ファイル名(N):                | "task_manage.c" "ala           | rm c‴event.c″″i | iterrupt.c" | 追加   | <pre>⑥task.c</pre>              |
| ファイルの種類(工):              | Project Files                  |                 | - +         | やンセル | $\textcircled{T}$ task_manage.c |
|                          | ▼相対パス(B)                       | □ 登録済みファ        | イルを非表示(P)   |      | の7ファイルを                         |
|                          |                                |                 |             |      | 「追加」します。                        |

前項と同じ様に、別フォルダに入りますので、マウスドロップで目的フォルダに移動して下 さい。

![](_page_41_Picture_1.jpeg)

④フォルダ名「syslib\_h8s-kpitgnu-2268」に登録

Hew メニュー<プロジェクト>-<ファイルの追加>をクリックします。

.¥toppers\_osek¥syslib¥h8s-kpitgnu-2268 に移動します。

| 'H2268new'ブロ:                                                                | フェクトにファイルを追加 🕜 🔀                                                   | [6-2-6-5]      |
|------------------------------------------------------------------------------|--------------------------------------------------------------------|----------------|
| ファイルの場所の:                                                                    | 🔁 h8s-kpitenu-2268 📃 🗢 🗈 📸 📰                                       | ①sys_timer.c   |
| H2268                                                                        | H sys_serialh                                                      | ②sys_serial.c  |
| Cosek_lib.c<br>Cosek_lib.c<br>Cosek_serial.c<br>Cosys_timer.c<br>Hosek_lib.h | H sys_timer.n                                                      | ③osek_lib.c    |
|                                                                              |                                                                    | の3ノアイルを「迫加」」ます |
| ファイル名(12):                                                                   | "sys_timer.c" "osek_lib.c" "sys_serial.c" )Bto                     | 加] しより。        |
| ファイルの種類(①):                                                                  | Project Files  ・ キャンセル                                             |                |
|                                                                              | ☑ 相対パス(B) □ 登録済みファイルを非表示(P) // // // // // // // // // // // // // |                |

前項と同じ様に、別フォルダに入りますので、マウスドロップで目的フォルダに移動して下 さい。

⑤フォルダ名「syslib\_h8s-kpitgnu-2268\_Project」に登録

Hew メニュー<プロジェクト>-<ファイルの追加>をクリックします。

.¥toppers\_osek¥syslib¥h8s-kpitgnu-2268¥H2268new に移動します。

| 'H2268new'ブロジェクトにファイルを追加 🕜 🔀                                   | [6-2-6-6]               |
|----------------------------------------------------------------|-------------------------|
| ファイルの場所①: Carl H2268new 💽 🗢 🖆 🖽                                | ①hw_config.c            |
| Chw.config.c H) hw.config.h                                    | <pre>②hw_led.c</pre>    |
| Chw.pwm.c H)hw.pwm.h                                           | ③hw_pwm.c               |
| Chw_serialc Hhw_serialh                                        | <pre>④hw_serial.c</pre> |
| Mw_sys_timer.c Hhw_sys_timer.h                                 | ⑤hw_sw.c                |
| ファイル名(N): 「hw_sys_timer.c" "hw_config.c" "hw_led.c" "hw_pwr 追加 | $6 hw_sys_timer.c$      |
| ファイルの種類①: Project Files ・ キャンセル                                | の 6 ファイルを「追             |
| ✓ 相対パス(B) 「登録済みファイルを非表示(P)                                     | 加」します。                  |

前項と同じ様に、別フォルダに入りますので、マウスドロップで目的フォルダに移動して下 さい。

![](_page_42_Picture_1.jpeg)

7)新規プロジェクト「H2268new」のリンク順番を指定します。

Hew メニューの<ビルド>-<Linker>をクリックして下さい。

| ker Options (Debug)                                                                                                    |           |
|----------------------------------------------------------------------------------------------------|-----------|
| rchives Input   Output   List   Sections   Other   Command                                                                                                    | file      |
| Archive search directories:                                                                                                    |           |
| c¥program files¥renesas¥hew¥tools¥kpit cummins¥gnush-el                                                                                                    | Add       |
| c-sprogram messrenesassnewstooisskipit cumminssgnusri-e                                                                                                    | Remove    |
|                                                                                                    | Move up   |
| < >                                                                                                    | Move down |
| Archive (library) files:                                                                                                    |           |
| liboptc.a                                                                                                    | Add.      |
| liboptma<br>libecc.a                                                                                                    | Remove    |
|                                                                                                    | Mgve up   |
|                                                                                                    | Move down |
| Search archives repeatedly for undefined references                                                                                                    |           |
| ✓ Use Optimised Libraries                                                                                                    |           |
| Common options:                                                                                                    |           |
| "\$(TCINSTALL)Vsh-elfVsh-elfVlibVm2" -o "\$(CONFIGDIR)<br>V\$(PROJECTNAME)x"oformatistrec -Map "\$(CONFIGDIR)<br>V\$(PROJECTNAME).map" -e_start -I "opto" -I "optm" -I "opt | xc‴       |
| Show option description QK                                                                                                    | キャンセ      |

<Input>タグをクリックします。

| starto          | GNU | althew4¥toppers¥top | - | <u>M</u> 00. |
|-----------------|-----|---------------------|---|--------------|
| Imaino          | GNU | g¥hew4¥toppers¥top_ |   | Remove       |
| ]osek_lib.o     | GNU | q¥hew4¥toppers¥top_ |   |              |
| cpu_config.o    | GNU | q¥hew4¥toppers¥top_ |   | Disable      |
| cpu_support.o   | GNU | q¥hew4¥toppers¥top_ |   | Modify       |
| sys_config.o    | GNU | q¥hew4¥toppers¥top  |   | moony_       |
| sys_support.o   | GNU | q¥hew4¥toppers¥top  |   | Move up      |
| ]sys_timer.o    | GNU | q¥hew4¥toppers¥top  |   |              |
| ]sys_serialo    | GNU | q¥hew4¥toppers¥top_ |   | Move down    |
| ]hw_sys_timer.o | GNU | q¥hew4¥toppers¥top  |   |              |
| hw_config.o     | GNU | q¥hew4¥toppers¥top  |   |              |
| ]hw.pwm.o       | GNU | q¥hew4¥toppers¥top_ | ~ |              |
| 1               |     | >                   |   |              |

[6-2-7-2]

[6-2-7-1]

全てのディレクトリを現ワークス ペースのディレクトリと相違があ った場合は現ディレクトリに変更 して下さい。

設定は、「\$(CONFIGDIR)\*.o」にし ましたので変更する必要は無いか と思います。

マウスでのダブリクリックで変更 できます。

| Modify File                         | [6-2-7-3] |
|-------------------------------------|-----------|
| \$(CONFIGDIR)¥start.o  OK<br>Cancel |           |
| ▲ 変更が必要な場合は、「h2268new」のディレクトリに変更する。 |           |

![](_page_43_Picture_1.jpeg)

▲ 以上の作業で、新規プロジェクトの追加作業は終了です。目的のプロジェクト仕様に合わせた「main.c」を作成して下さい。

フォルダ名「tools\_h8s-kpitgnu-2268\_Project\_appsrc」

ディレクトリ「.**¥toppers\_osek¥tools¥h8s-kpitgnu-2268¥H2268new¥appsrc**」に空ファイル として用意してあります。

8) OS 定義および Task の追加やプライオリティを変更したい場合は、ディレクトリ

「.**¥toppers\_osek¥tools¥h8s-kpitgnu-2268¥H2268new**」にある、「main.oil」のテキストフ ァイルを変更して下さい。

定義仕様に関しては、「OPPERS/OSEK カーネル SG 取扱説明書」株式会社ヴィッツ製をご覧下さい。

#### 第7章 備考

#### 7-1.おわりに

本アプリケーションノートは、いたらない所が多々有ると思います。意味不明な箇所がありま したら、遠慮なくメールにて申し付け下さい。積極的に改訂し、より判り易いノートにしたく思 っておりますので、皆様の協力を御願い申し上げます。

2008年10月 著者

〒486-0852
 愛知県春日井市下市場町6-9-20
 エーワン株式会社
 Tel 0568-85-8511
 Fax 0568-85-8501
 E-mail cat-i@aone.co.jp
 URL http://www.aone.co.jp